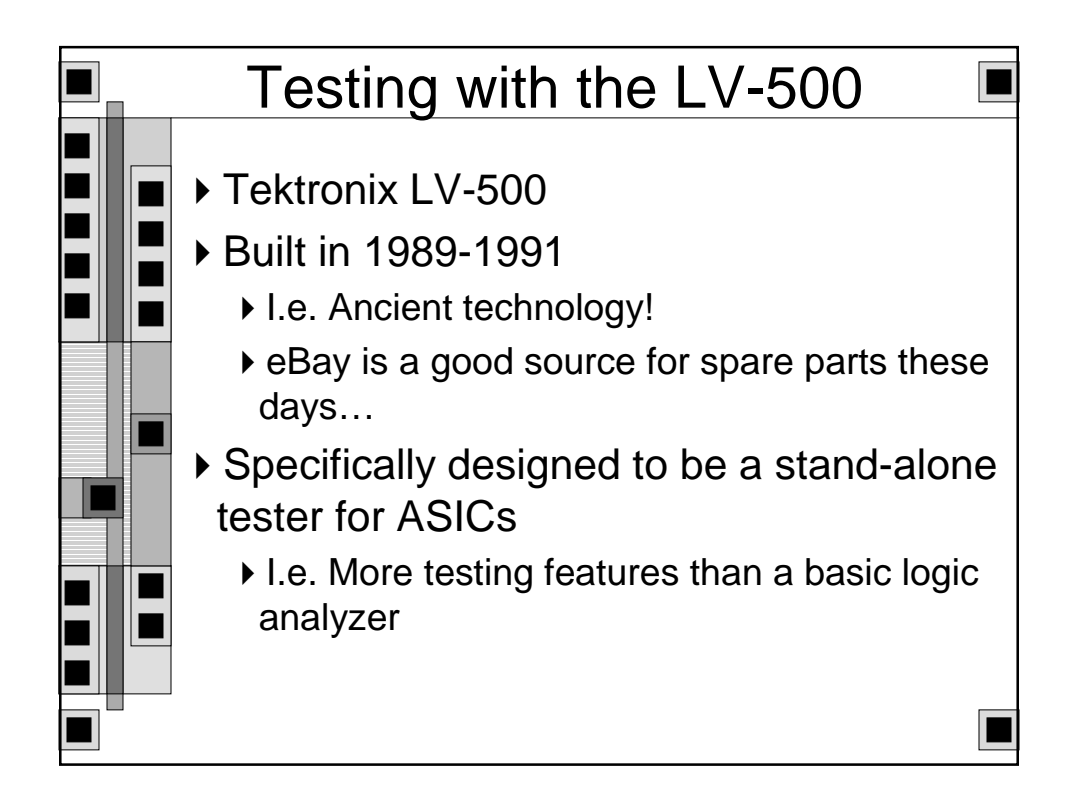

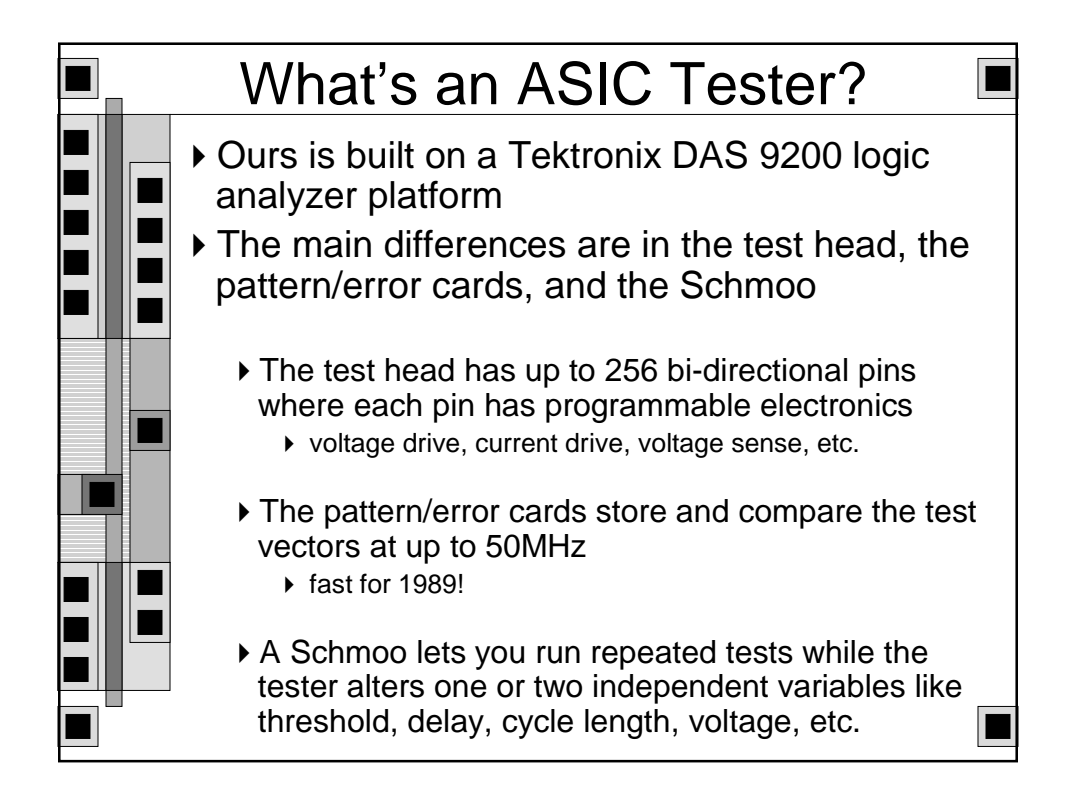

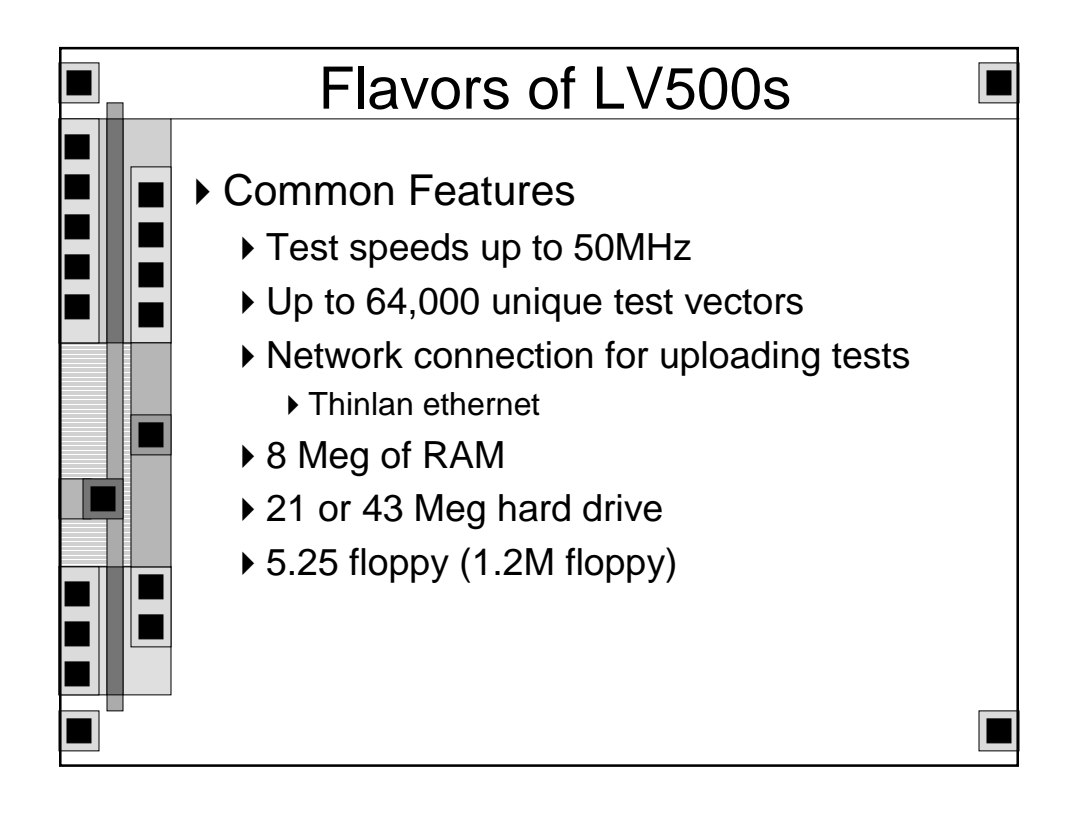

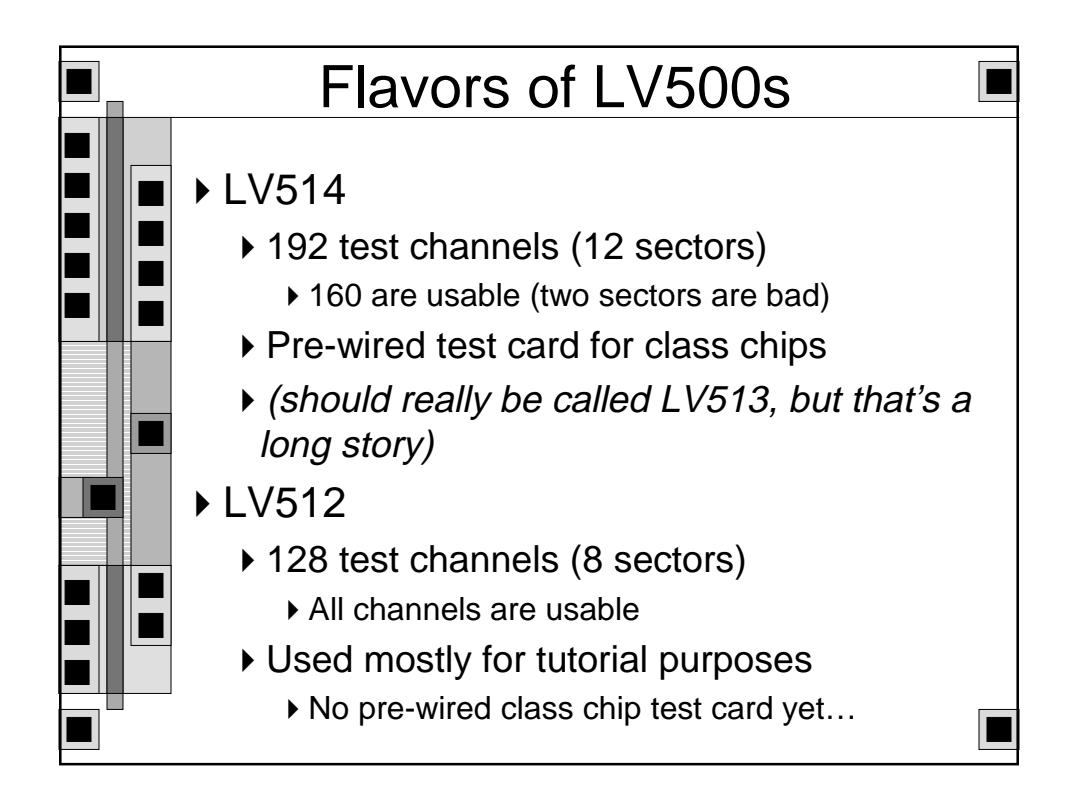

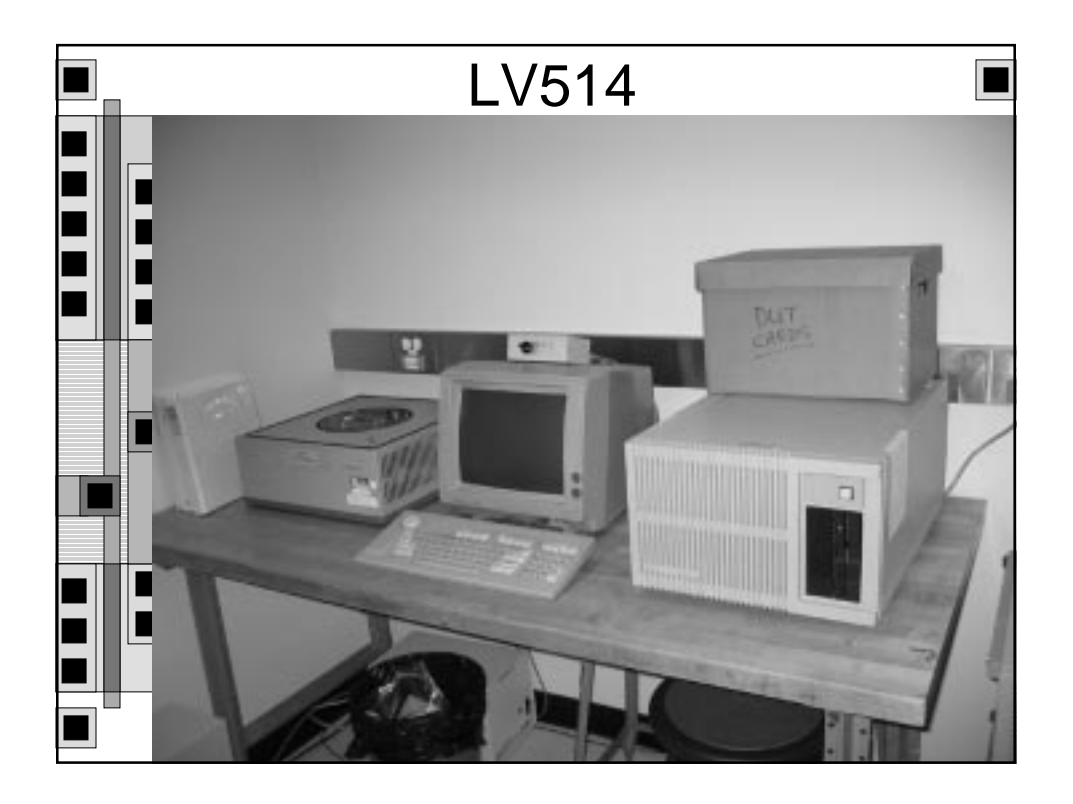

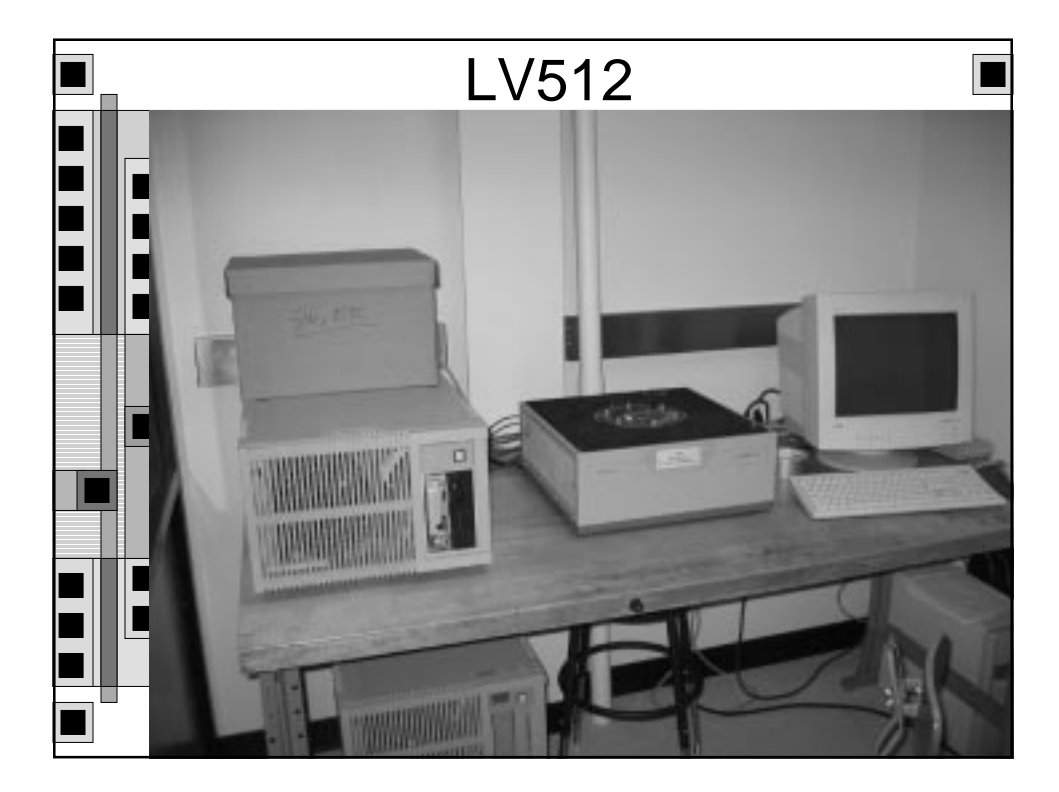

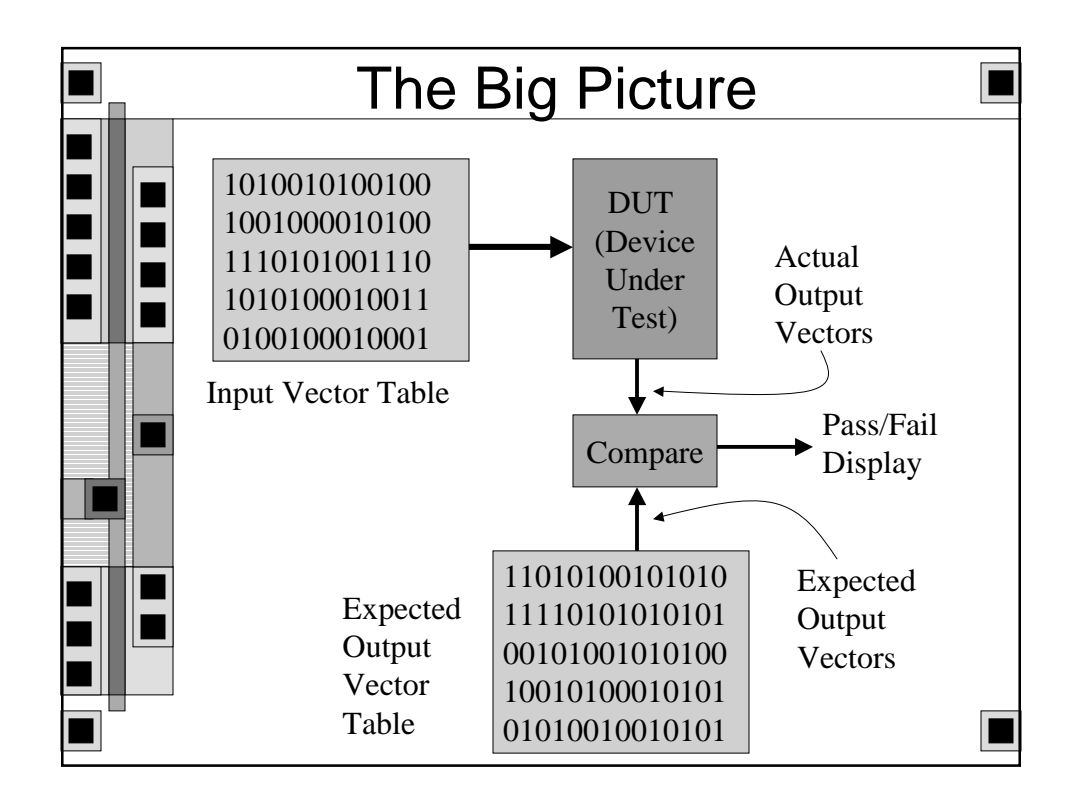

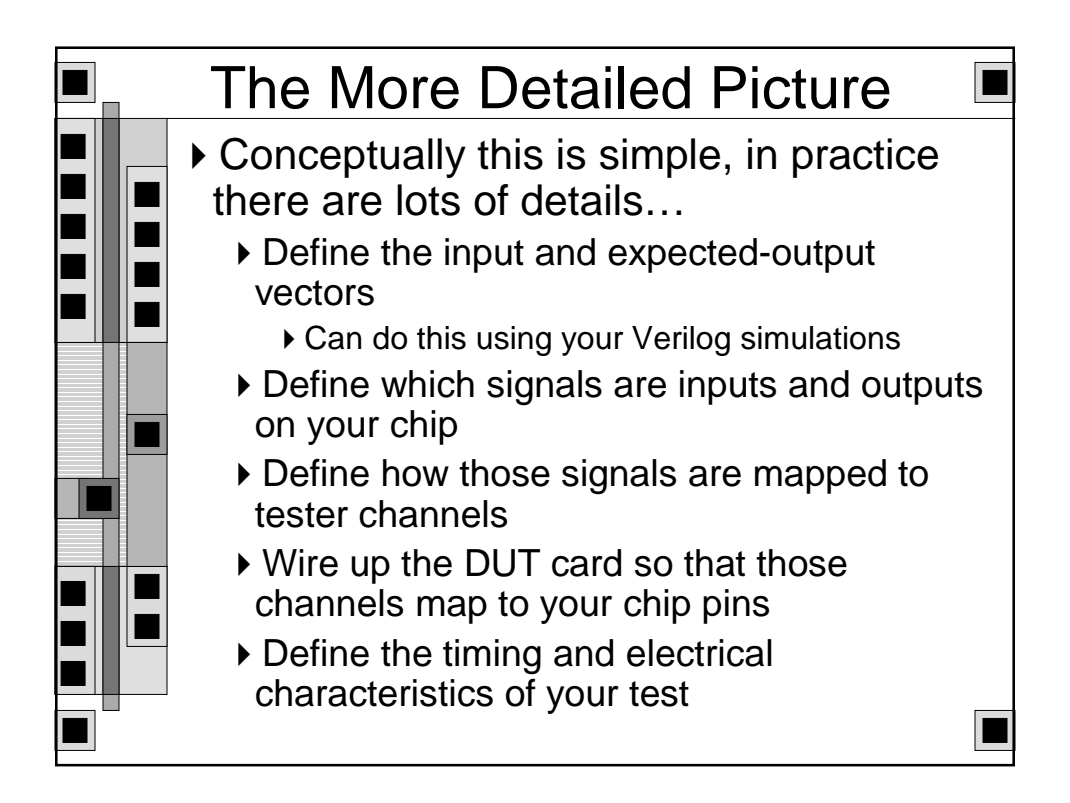

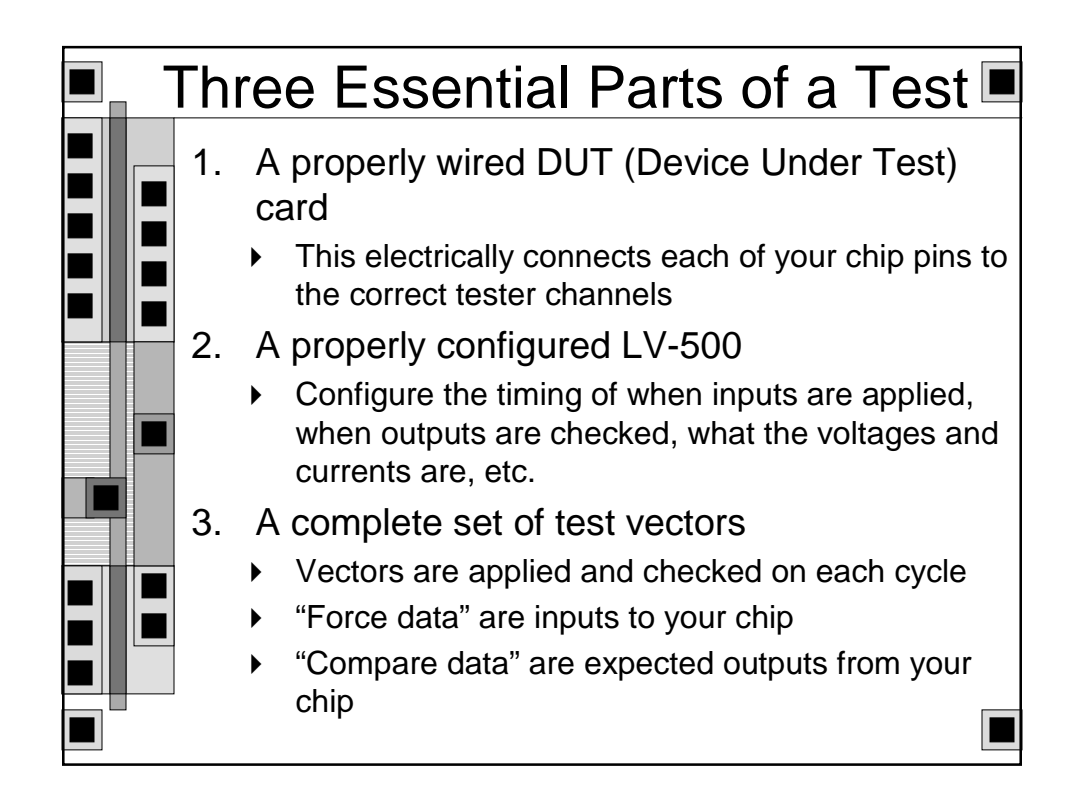

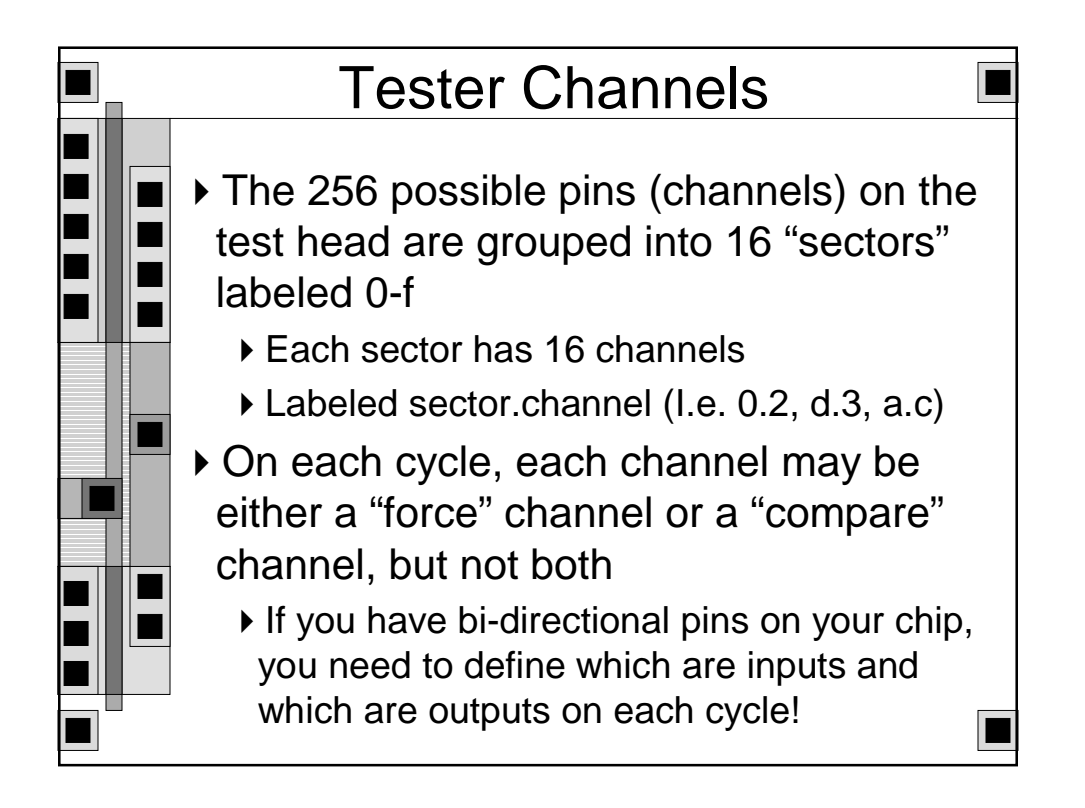

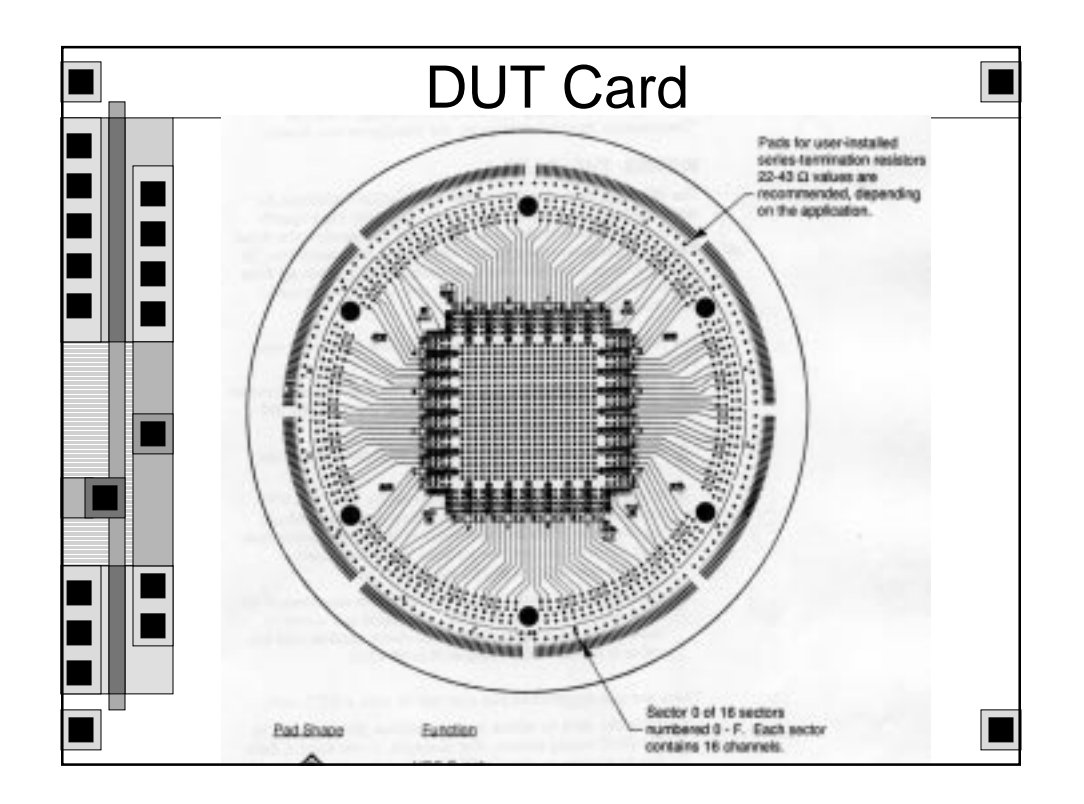

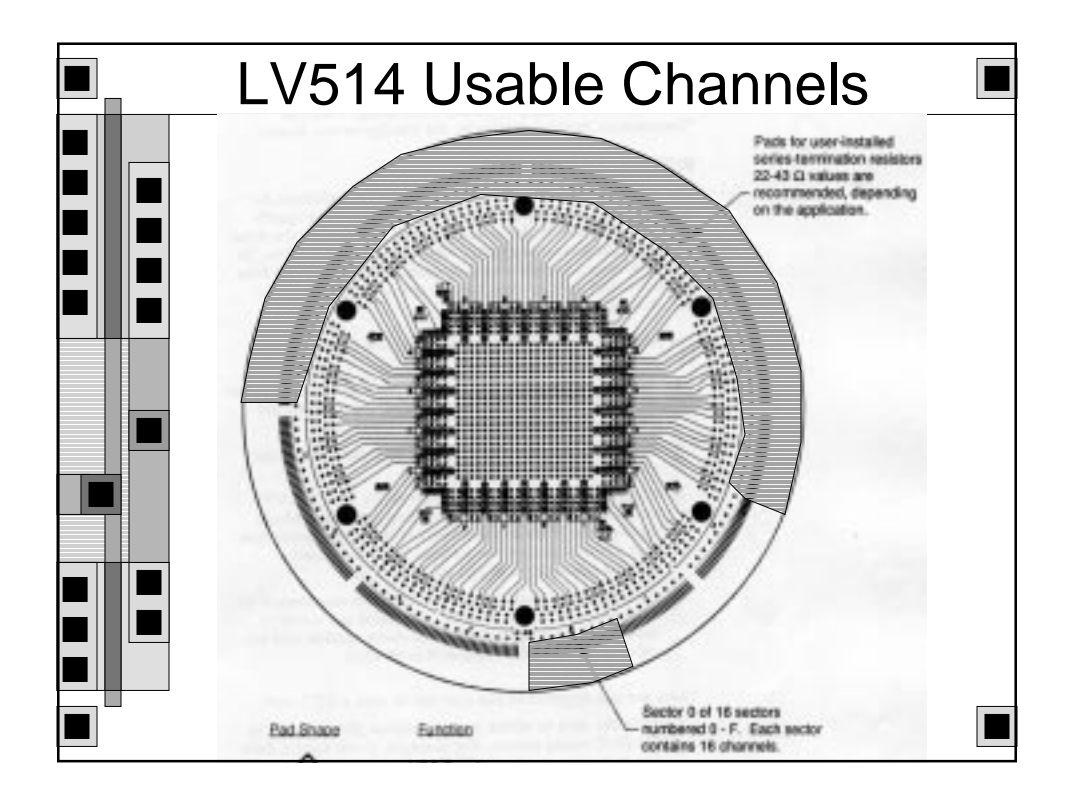

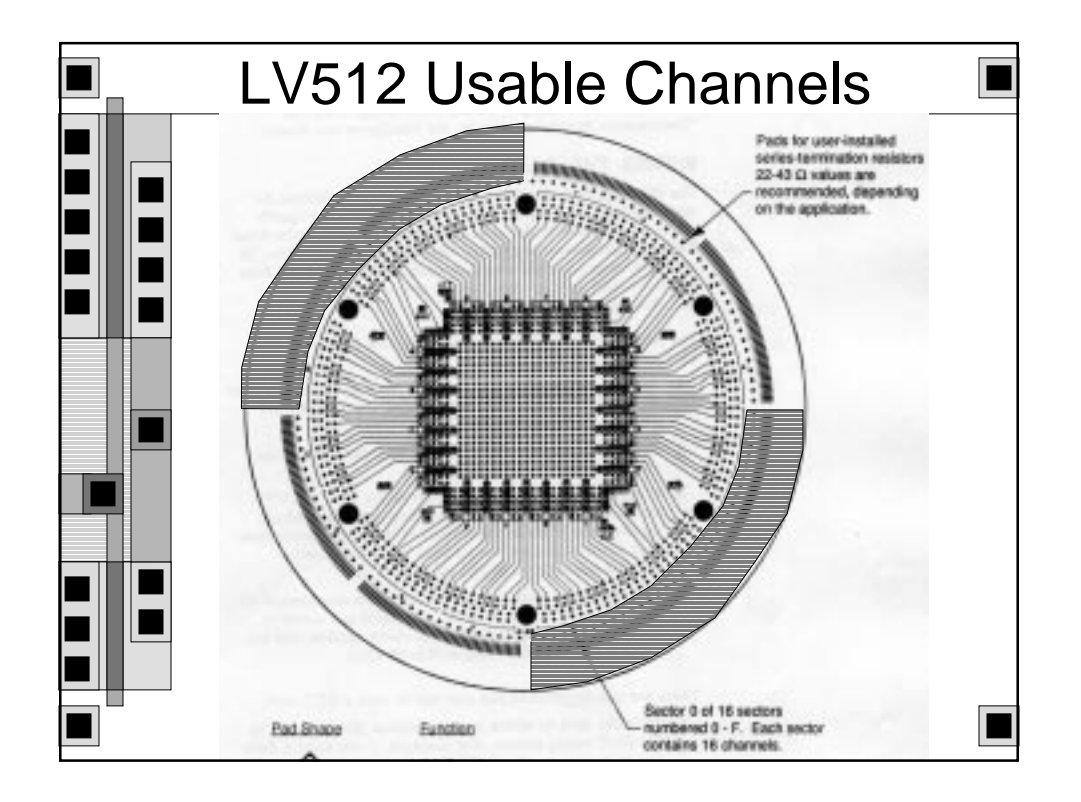

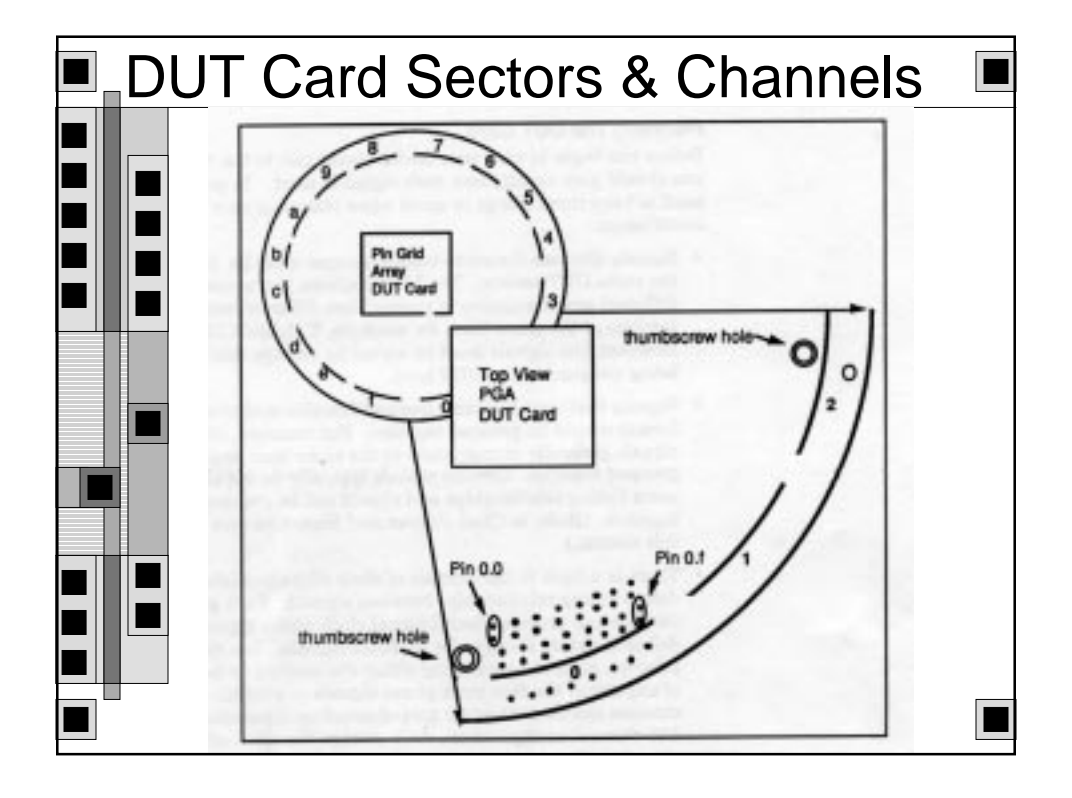

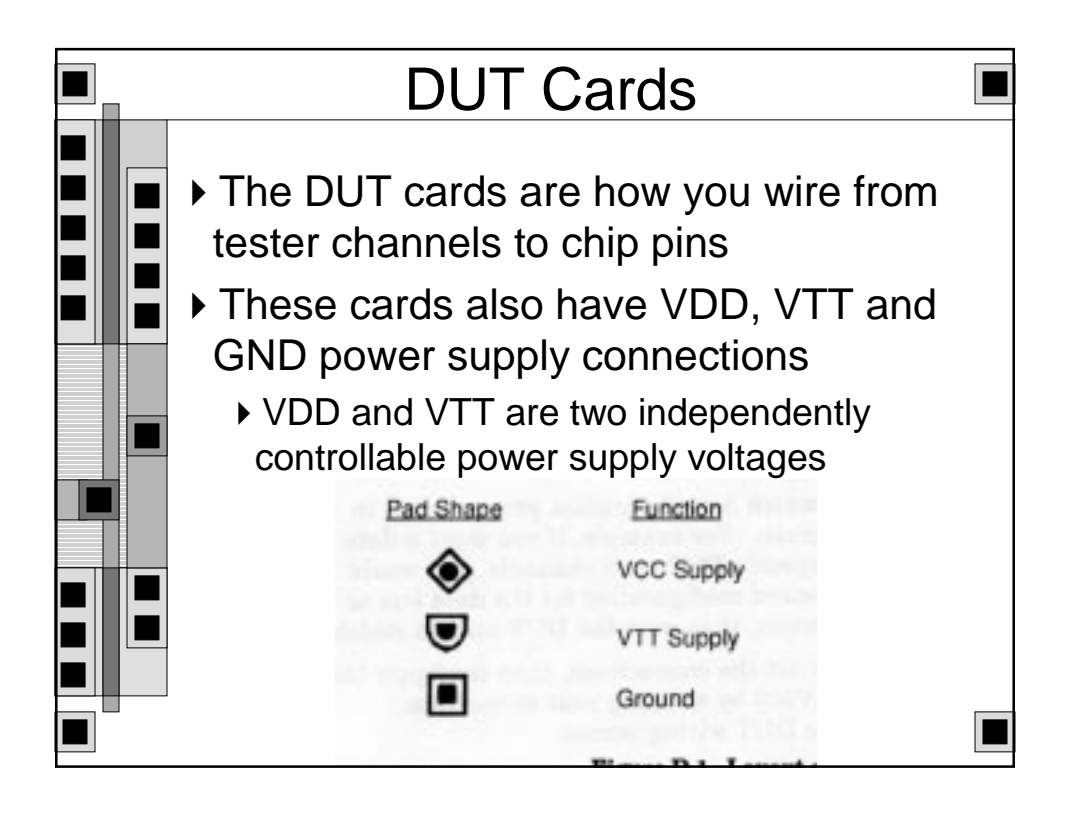

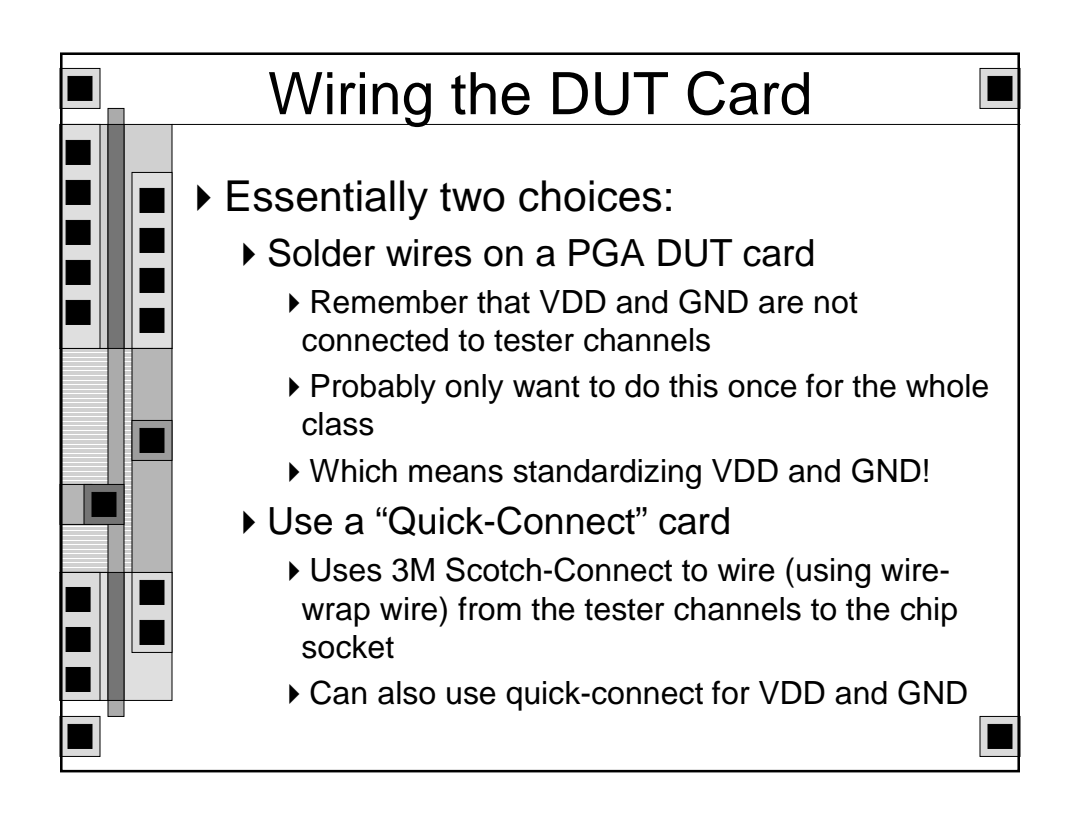

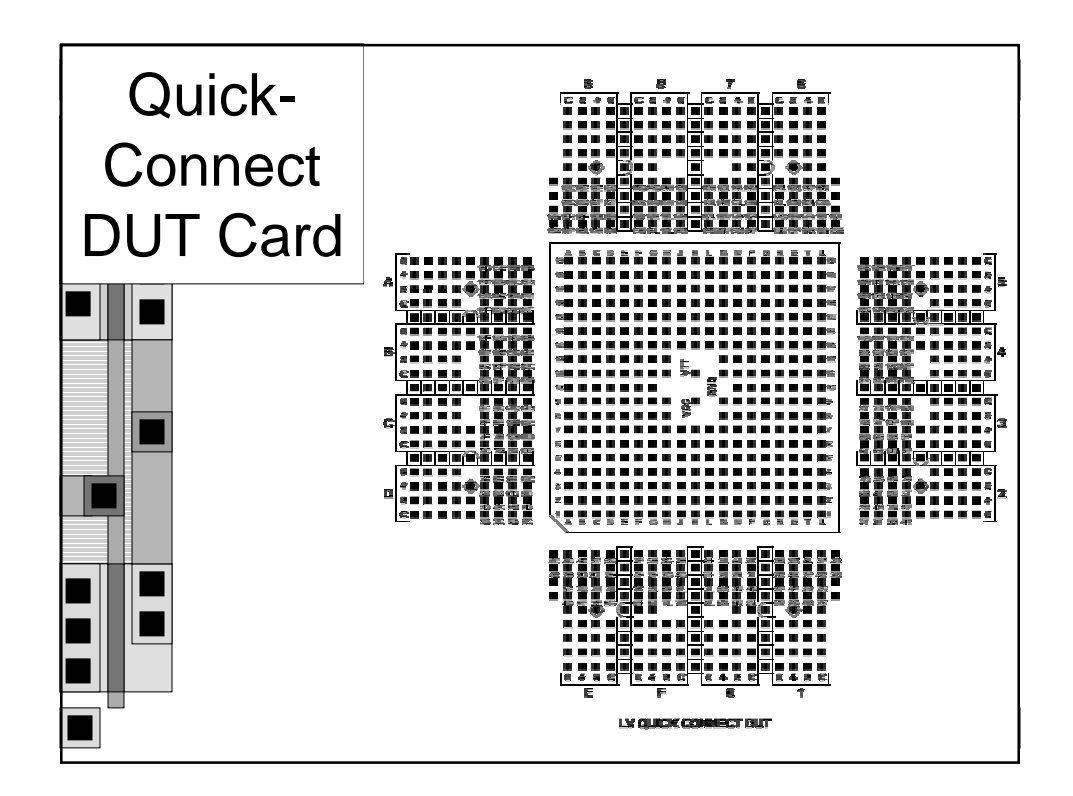

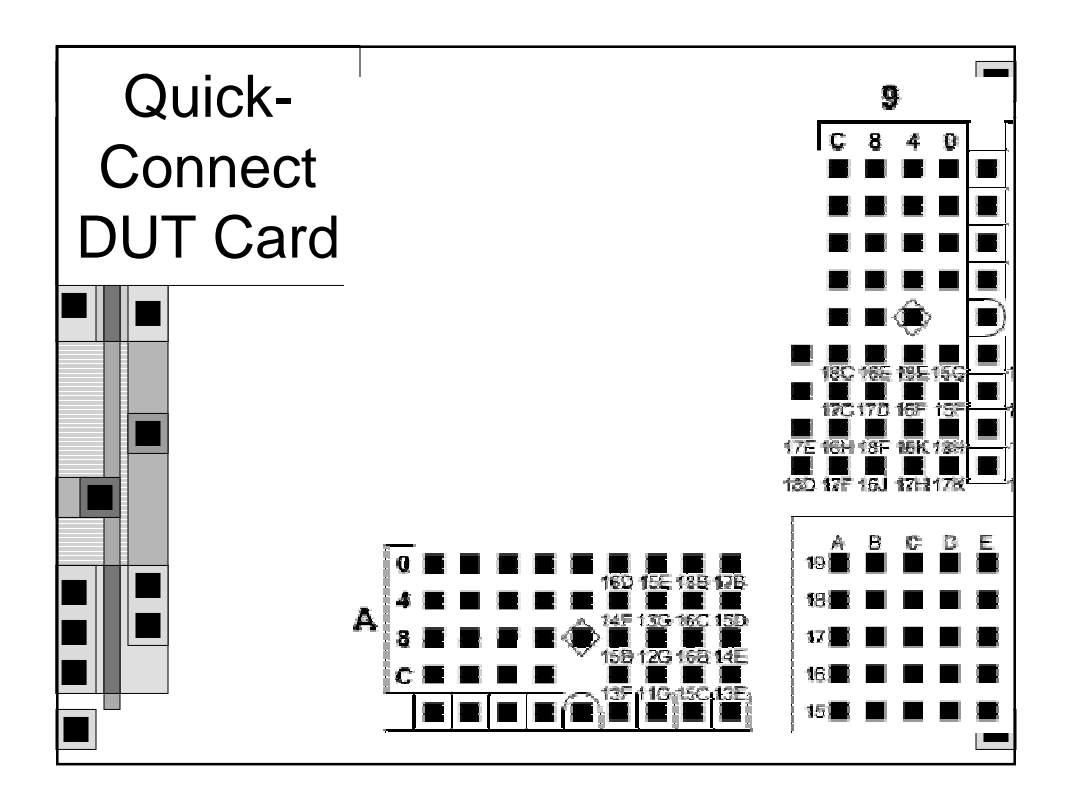

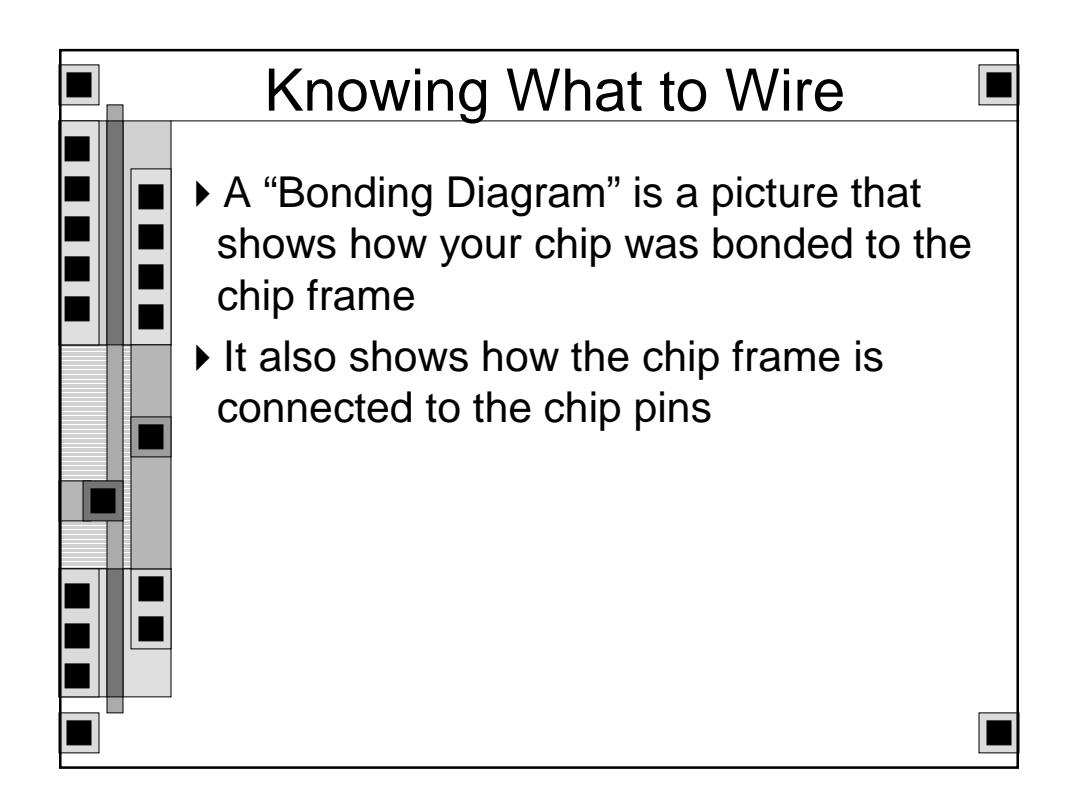

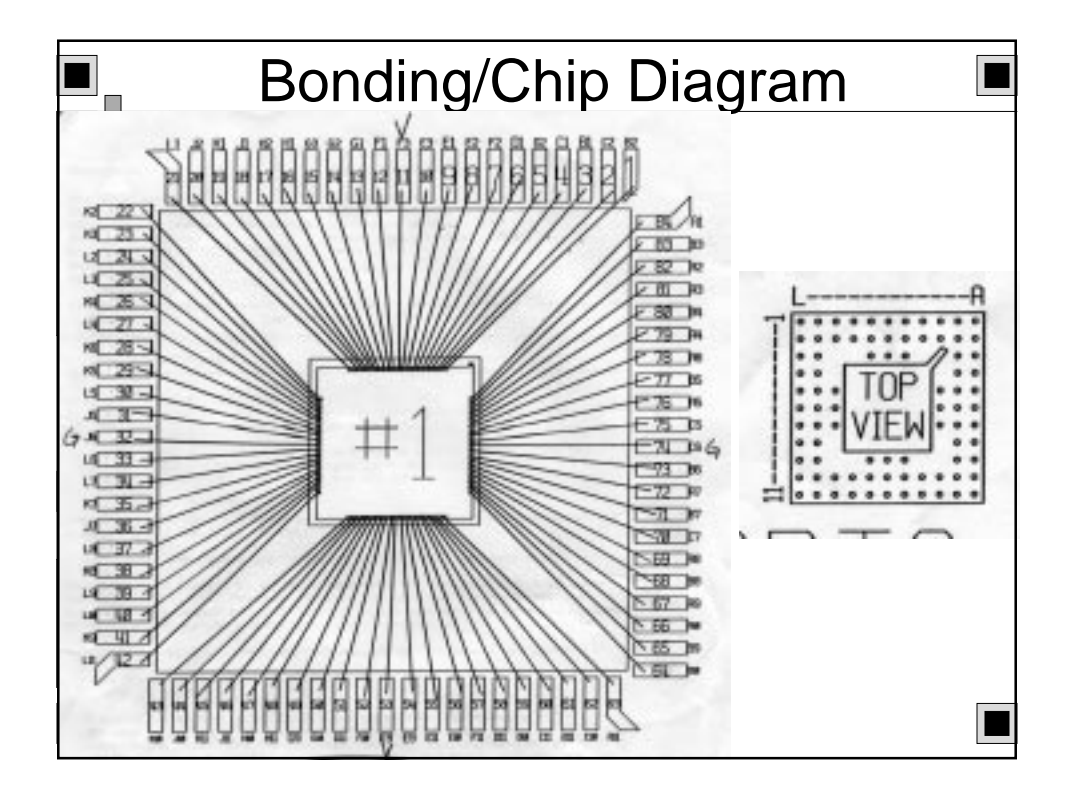

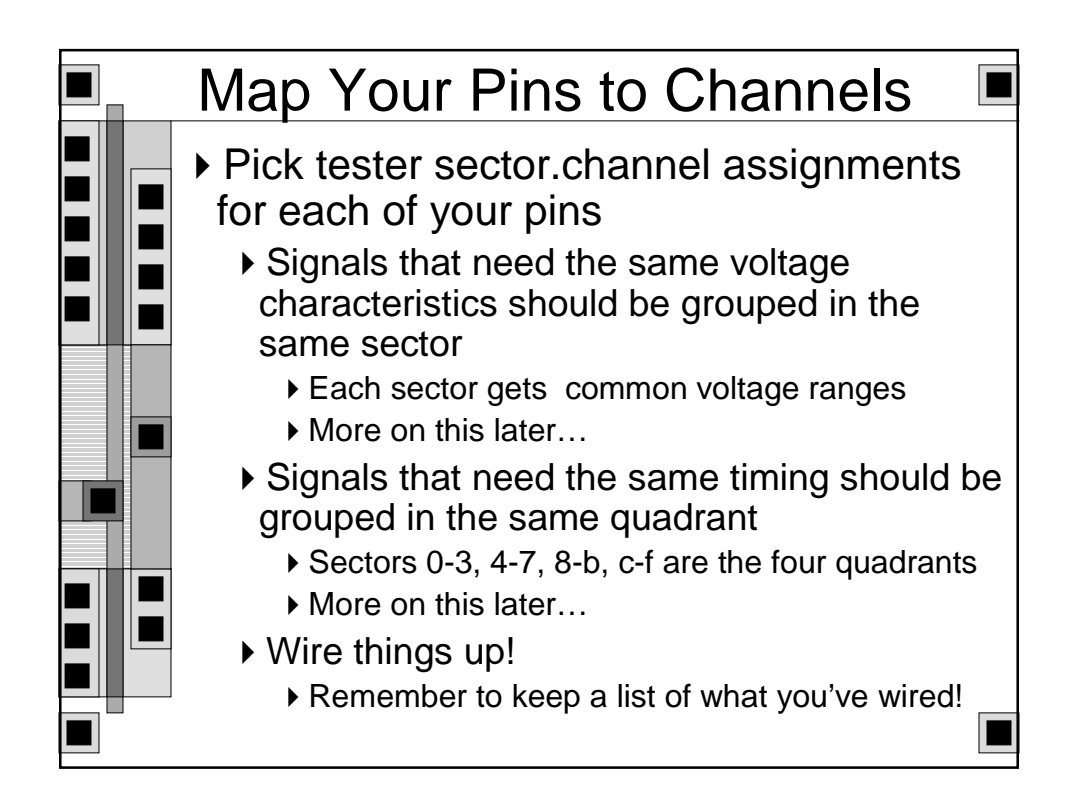

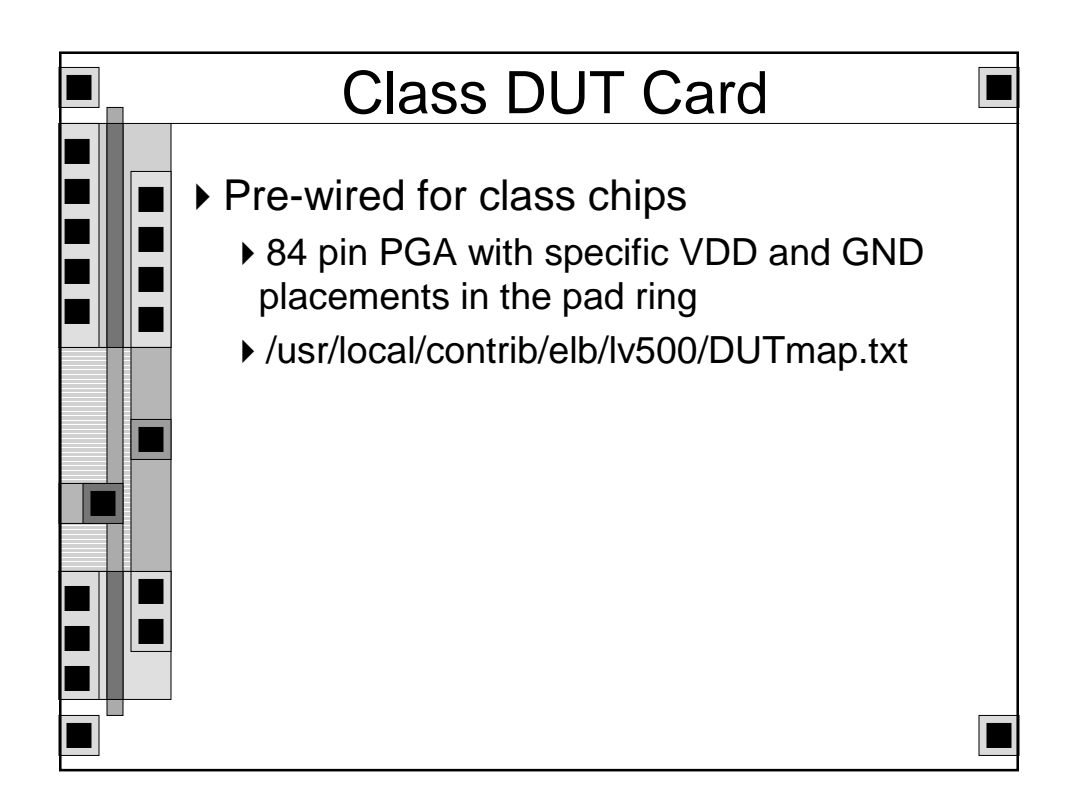

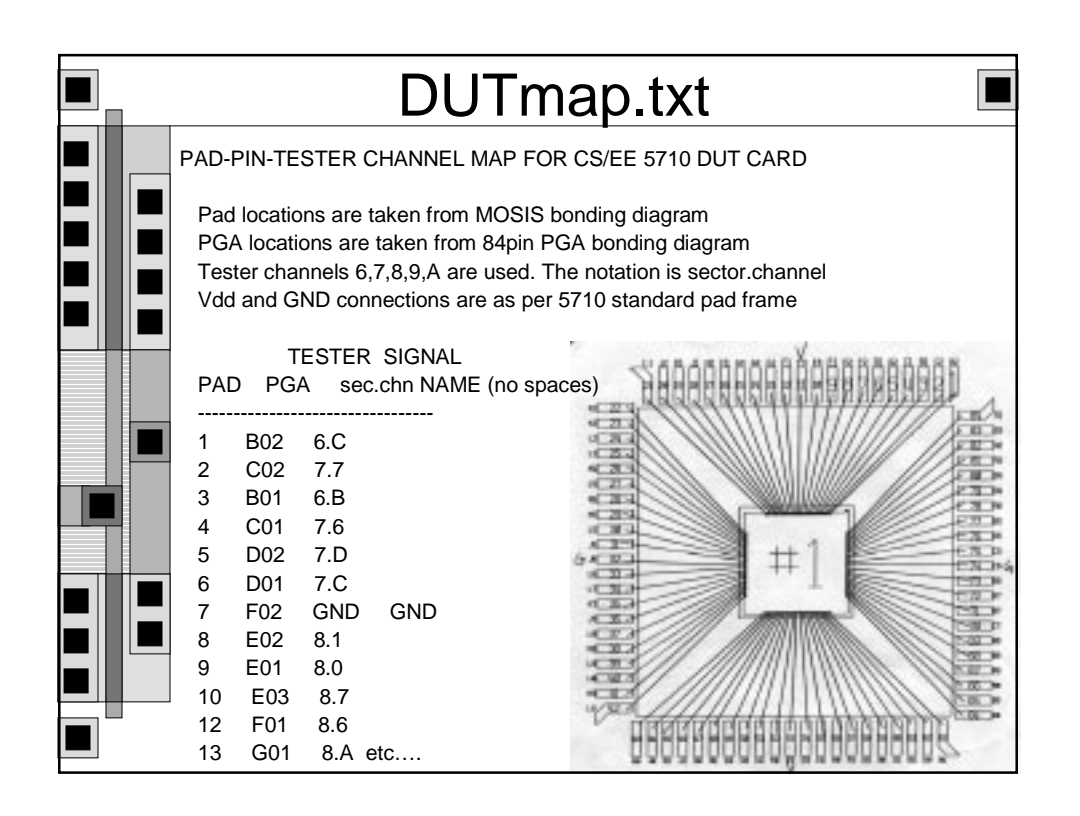

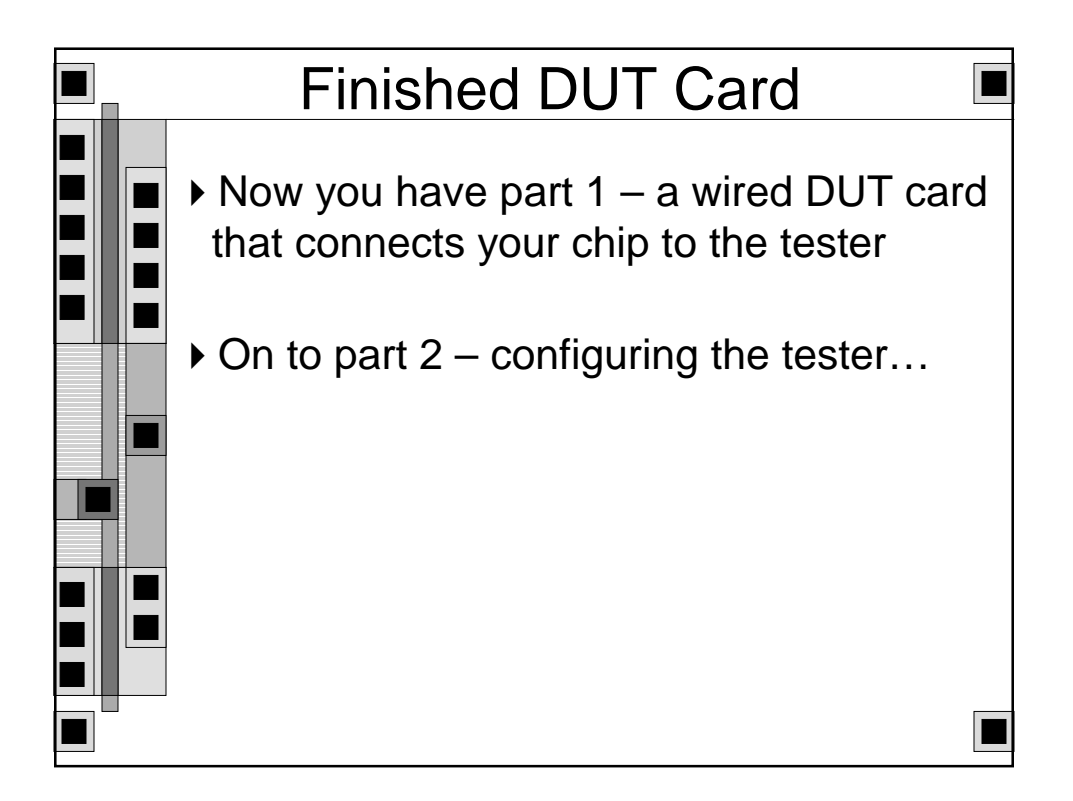

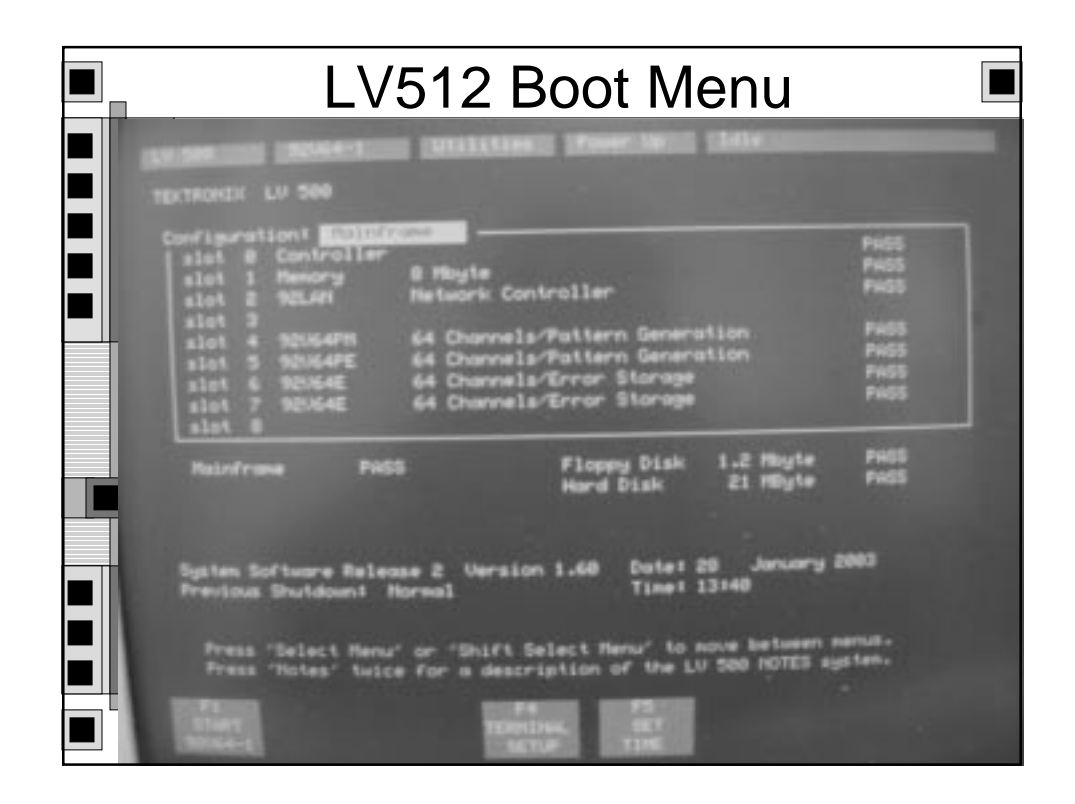

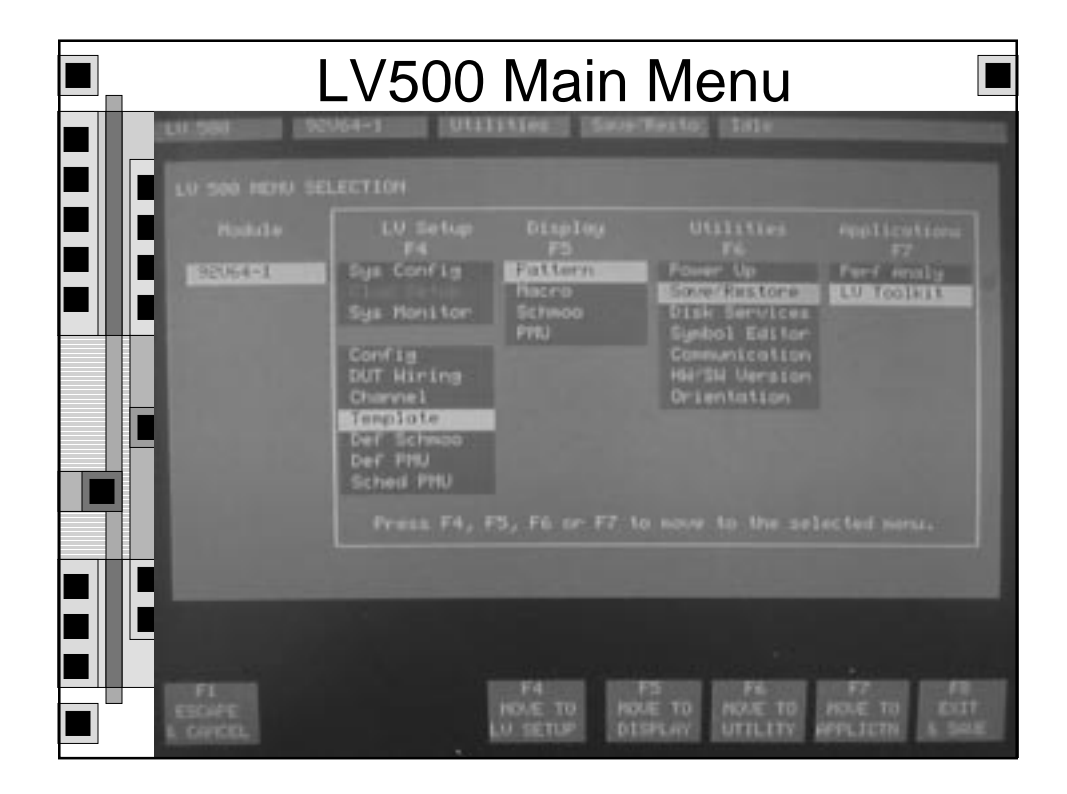

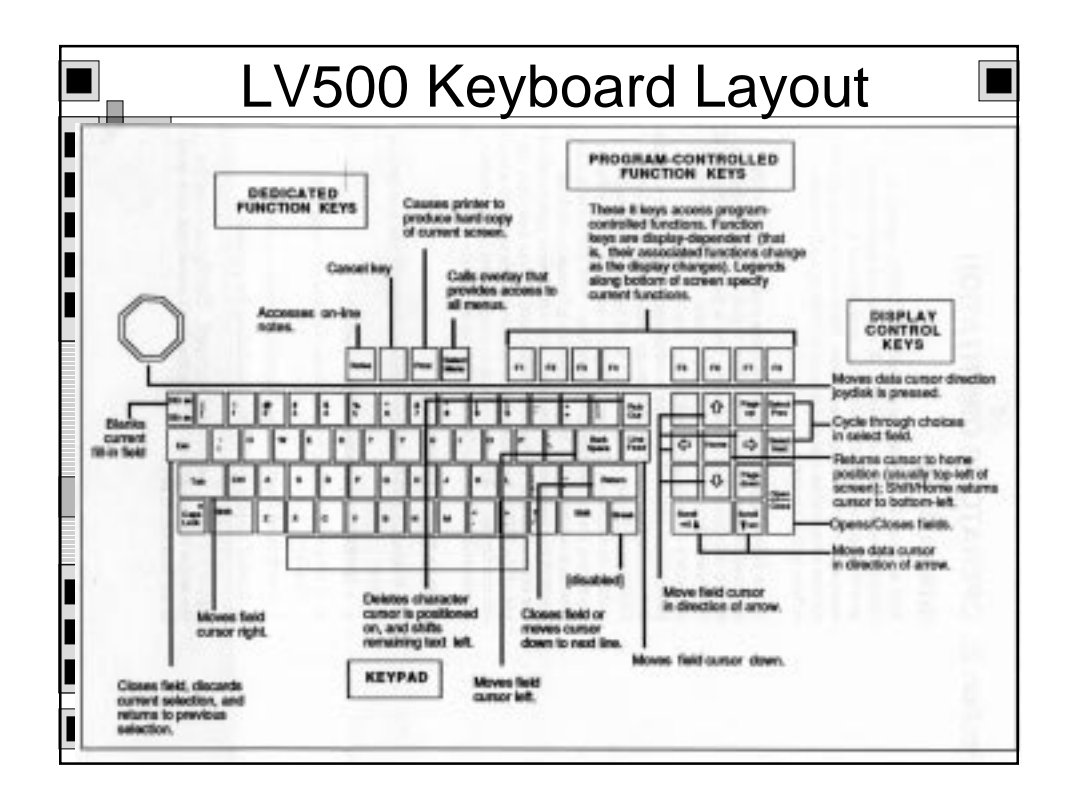

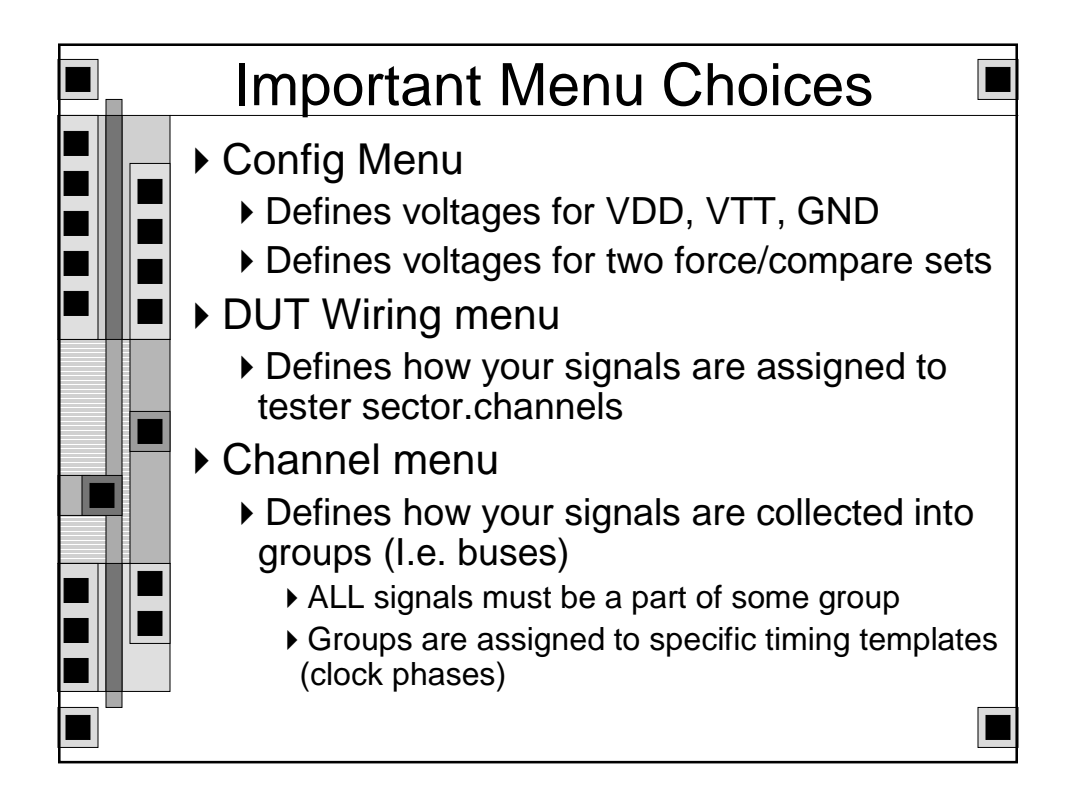

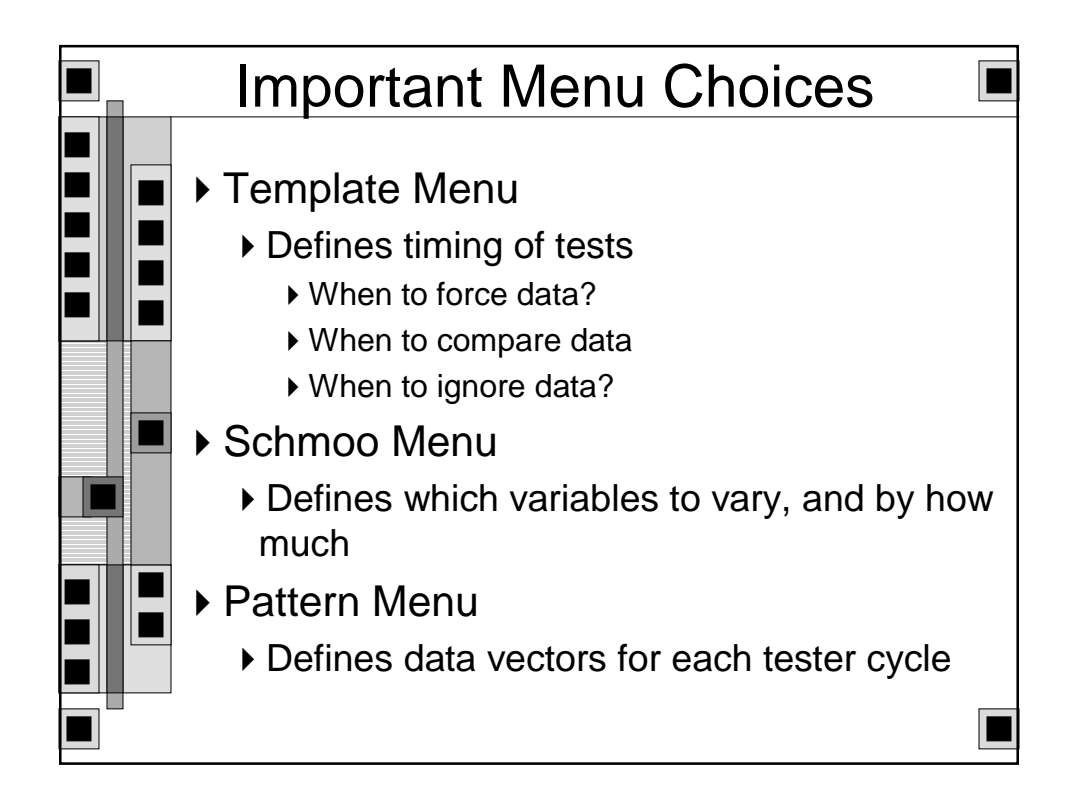

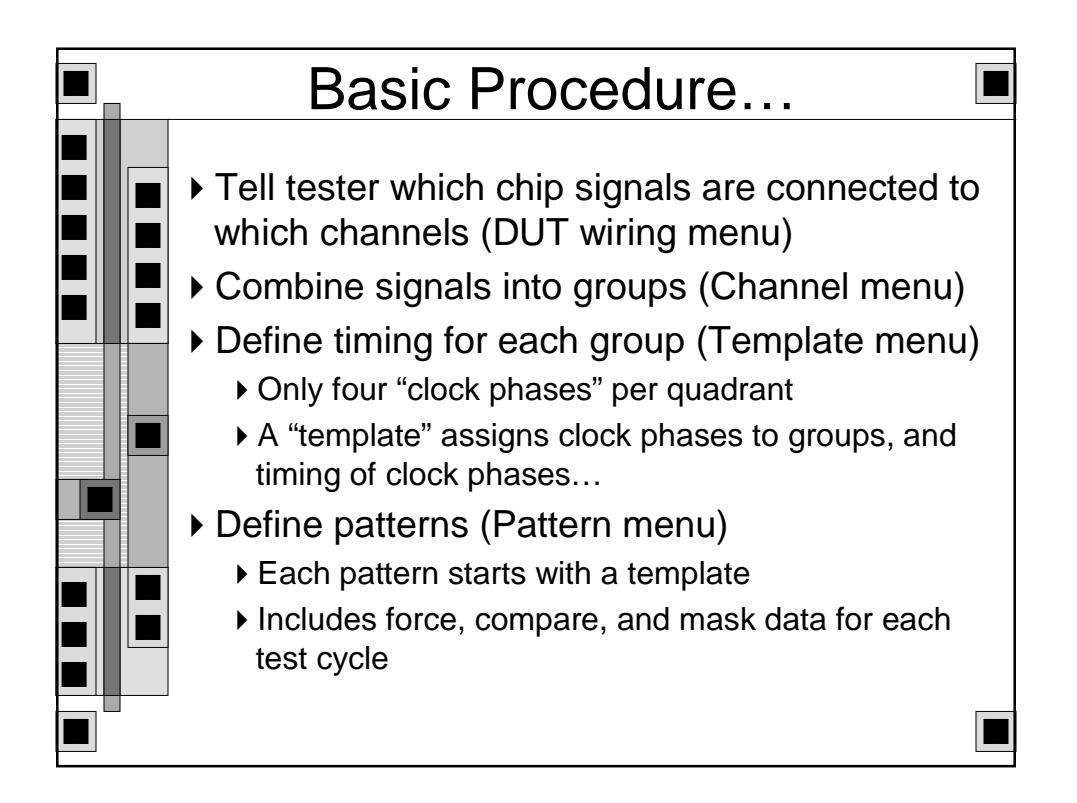

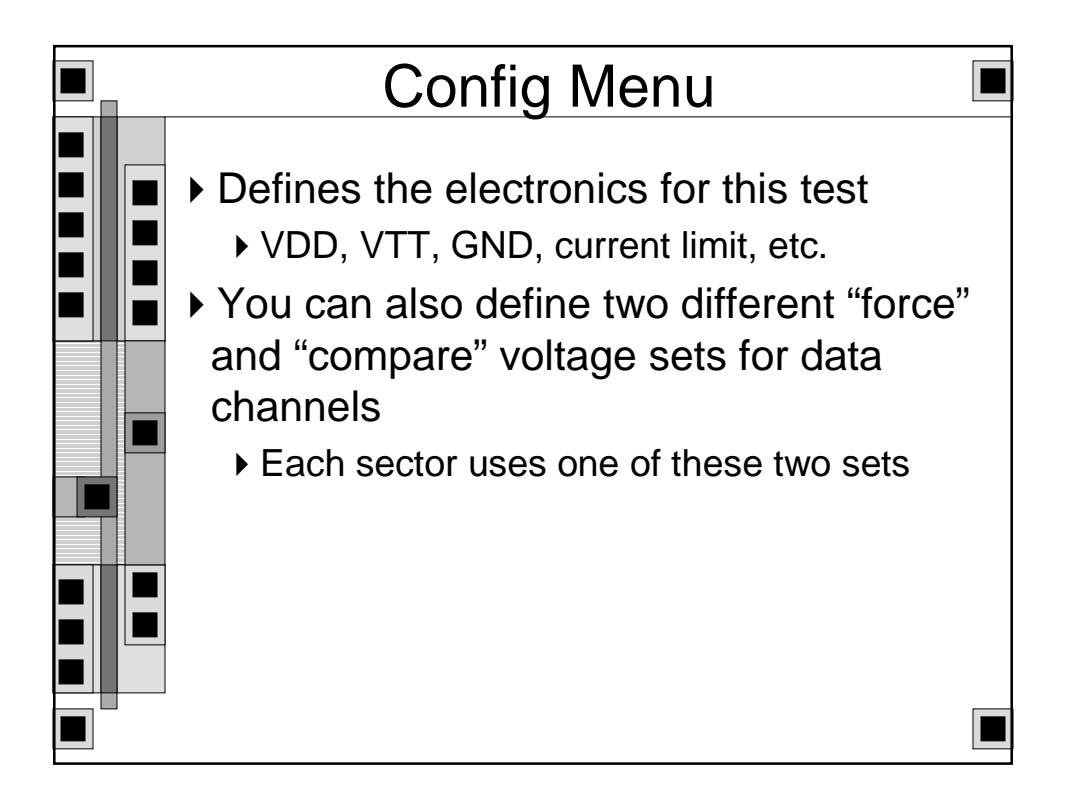

| Config Menu (diagram)                                      |     |
|------------------------------------------------------------|-----|
| LV500 92V64-1 LV Setup Config<br>Current<br>Volta Limit    | 1st |
| Device Supply Termination Supply: Logic Families V1 V2 Ref | 13) |
| Force High Voltage: GND                                    | 7   |
| V1 V1 V1 V1 V1 V1 V1 V1 V1 V1 V1 V1 V1 V                   |     |

|     | Config Menu (LV512)                                                               |    |
|-----|-----------------------------------------------------------------------------------|----|
| H   | UNITED STRATE STRATEGY CONTACT CONTACT                                            |    |
|     | Device Supply (DSU) : ESCOL                                                       |    |
|     | Termination Supply: Duant Logic Families                                          | 13 |
|     | Ref [TTL/CHOR] Ref [TTL/CHOR]                                                     | j, |
|     | Force High Voltaget CHD 2.480 GHD 4.580<br>Force Low Voltaget CHD 0.580 GHD 6.580 | 1  |
|     | Conpure Voltaget OHD 20480 OHD 20580                                              |    |
|     | Sector Logic Selection                                                            |    |
| -11 |                                                                                   |    |
|     | Convents                                                                          |    |
|     | The PA PA PART PART PART                                                          |    |

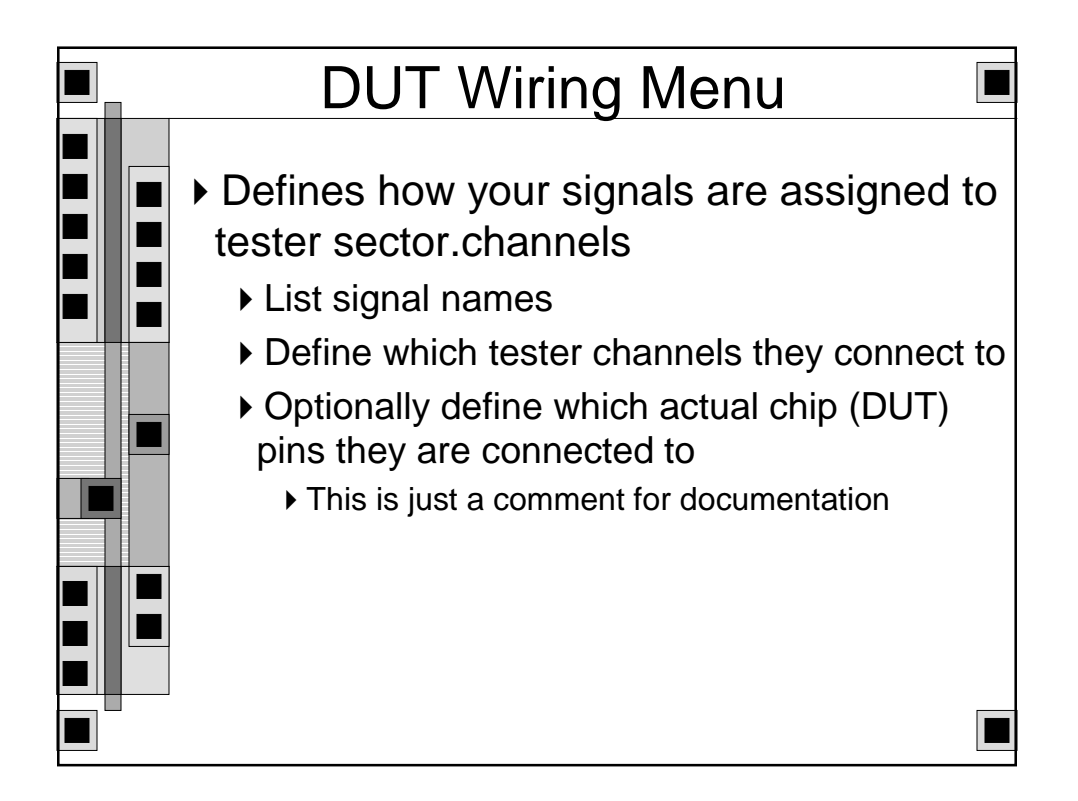

| DUT W                                            | iring Menu                                   |                            |
|--------------------------------------------------|----------------------------------------------|----------------------------|
| LIV 500 SCU64-1 LV. Sett<br>Logical<br>Path Name | up DUT Kiring 1dle<br>Legical<br>Signal Have | Sector- DUT<br>Channel Pin |
|                                                  | cir*                                         | 11.0                       |
| 1                                                |                                              |                            |
| 2                                                | 10                                           |                            |
| 3                                                | 47                                           |                            |
|                                                  | -                                            | 1274 10.4                  |
| 3                                                | -                                            | 2.9 10.5                   |
| 6                                                |                                              | 12.01 (M.A.                |
| 7                                                | 142                                          | 10.71 10.7111              |
| •                                                | -                                            | IN INCOMENT                |
|                                                  |                                              | 10.01                      |
| 10                                               |                                              | IN INCOME INCOME.          |
| They<br>They                                     | F4<br>CLEHR<br>SPEC                          | -                          |

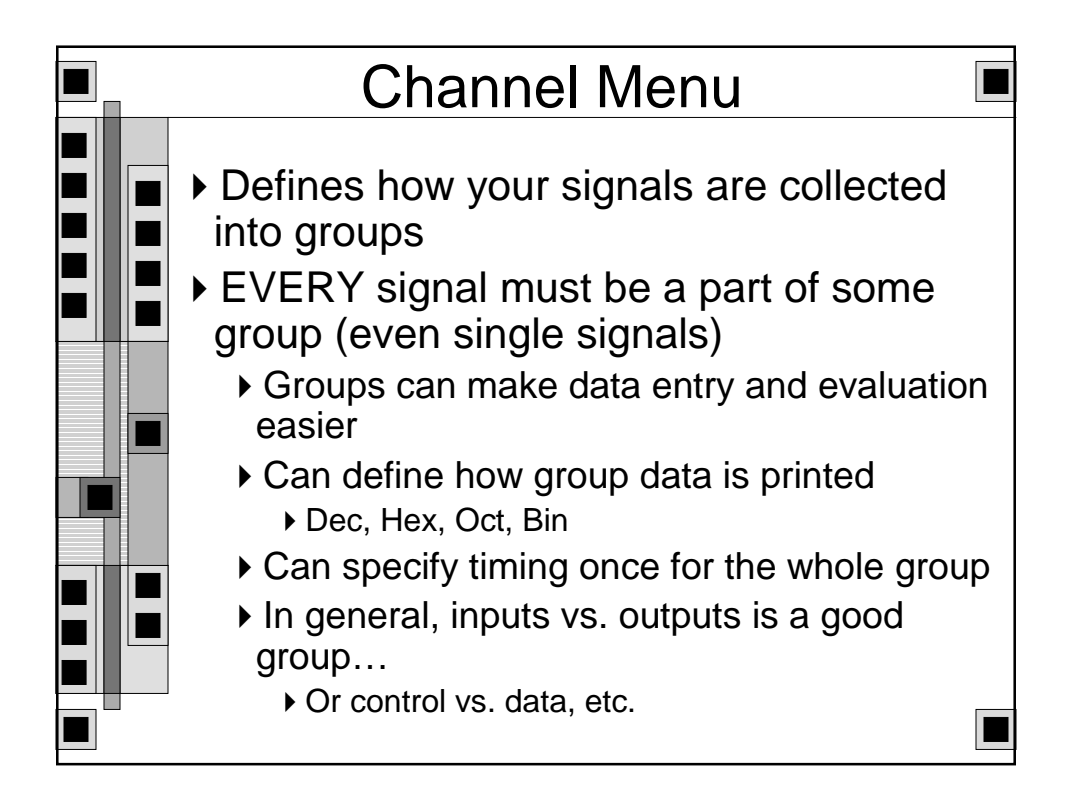

| Channel Menu (LV500) |                   |            |                      |      |  |  |  |  |  |  |
|----------------------|-------------------|------------|----------------------|------|--|--|--|--|--|--|
|                      | IIII (AV.Beta)    | Charge and | 10.0                 |      |  |  |  |  |  |  |
| Group 1 20030        | Hidthi Mil        | RodixT     |                      |      |  |  |  |  |  |  |
| Logical Signal       | Channe1           | Tiking     | Column Hask          |      |  |  |  |  |  |  |
|                      | 2.4               | Group      | orr                  |      |  |  |  |  |  |  |
|                      | 2.5               | Group      |                      |      |  |  |  |  |  |  |
|                      | 2.6               | Group      |                      |      |  |  |  |  |  |  |
|                      | 2.7               | Group      | orr                  |      |  |  |  |  |  |  |
|                      | 8.5               | Group      | OFF                  |      |  |  |  |  |  |  |
|                      | 2.9               | Group      | orr                  |      |  |  |  |  |  |  |
|                      | 2.0               | Group      | INCOME IN CONTRACTOR |      |  |  |  |  |  |  |
|                      | 2.6               | (Brokel)   | LOLUTI               |      |  |  |  |  |  |  |
| ettern<br>strong     | P4<br>DLEM<br>PFE |            | POSPE CLT            | - An |  |  |  |  |  |  |

| Cha                                                                                                    | Channel Menu (LV500) |        |                    |   |  |  |  |  |  |  |  |
|----------------------------------------------------------------------------------------------------|----------------------|--------|--------------------|---|--|--|--|--|--|--|--|
| Groupt 1037                                                                                                    | Hidthi 1             | Radix! | lin<br>Column Mask |   |  |  |  |  |  |  |  |
|                                                                                                    | 1.1                  | Group  | UOFFILI            | 1 |  |  |  |  |  |  |  |
|                                                                                                    |                      |        |                    |   |  |  |  |  |  |  |  |
|                                                                                                    |                      |        |                    |   |  |  |  |  |  |  |  |
|                                                                                                    |                      |        |                    |   |  |  |  |  |  |  |  |
| There are a second second seco |                      |        | PONESE OFLETE      | - |  |  |  |  |  |  |  |

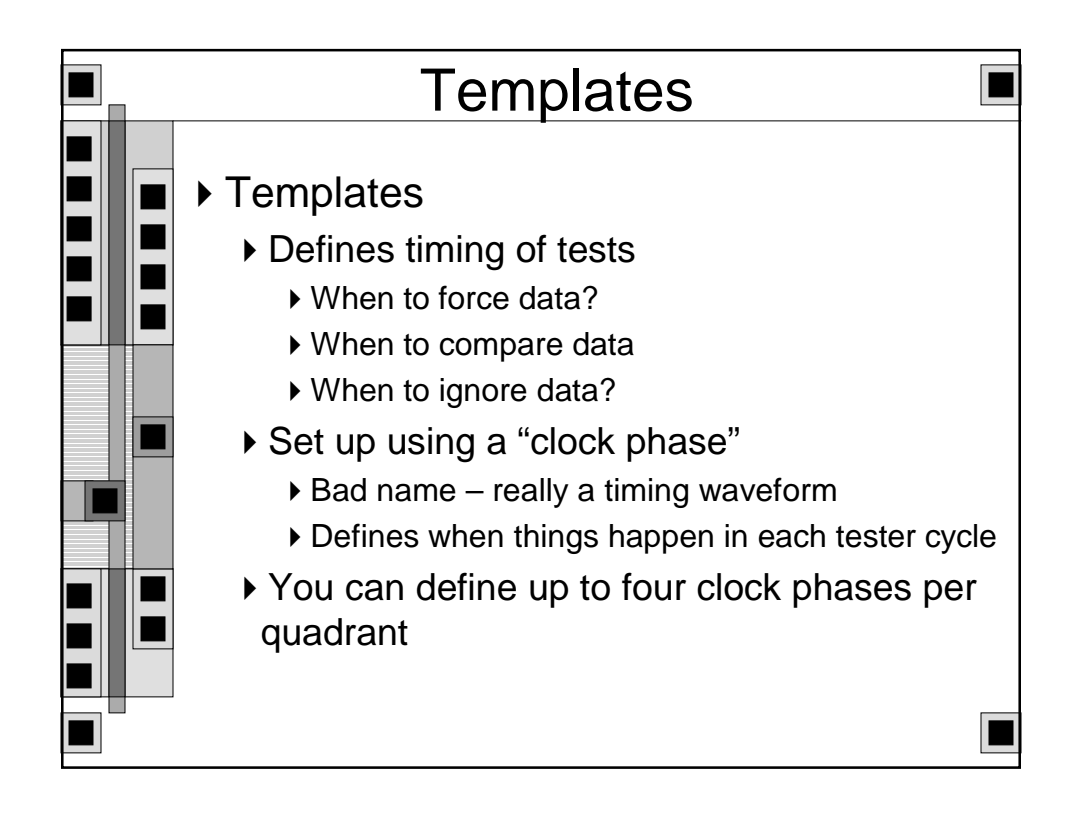

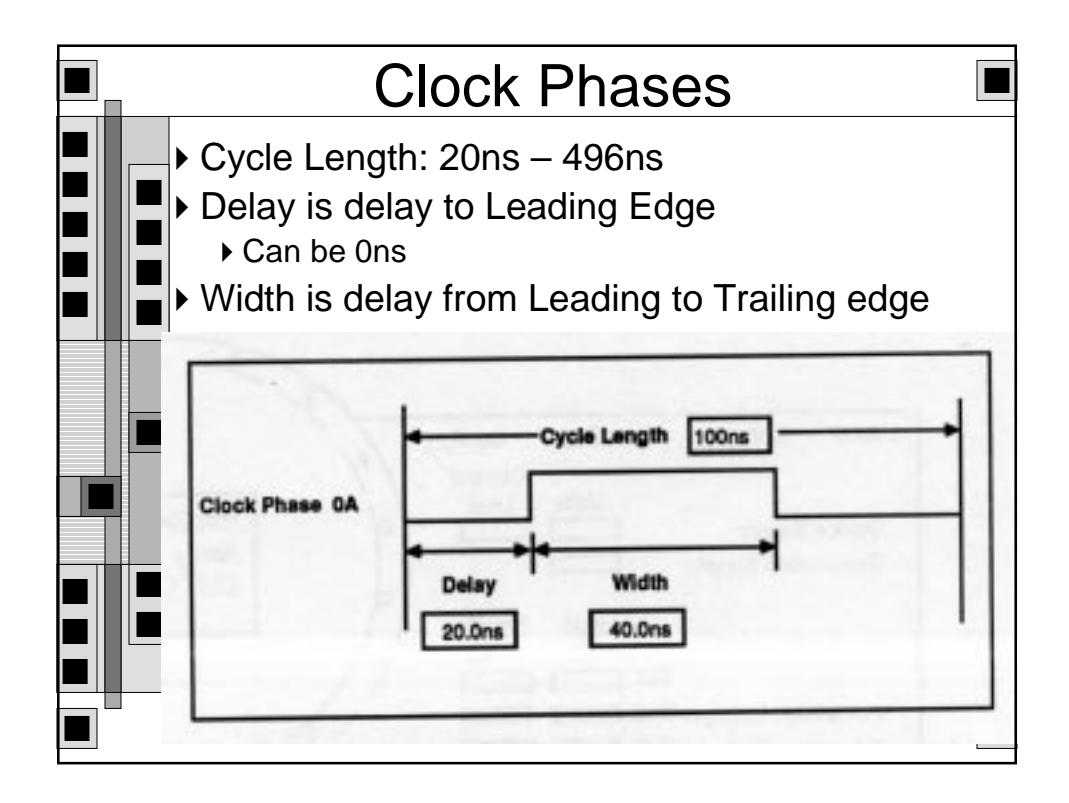

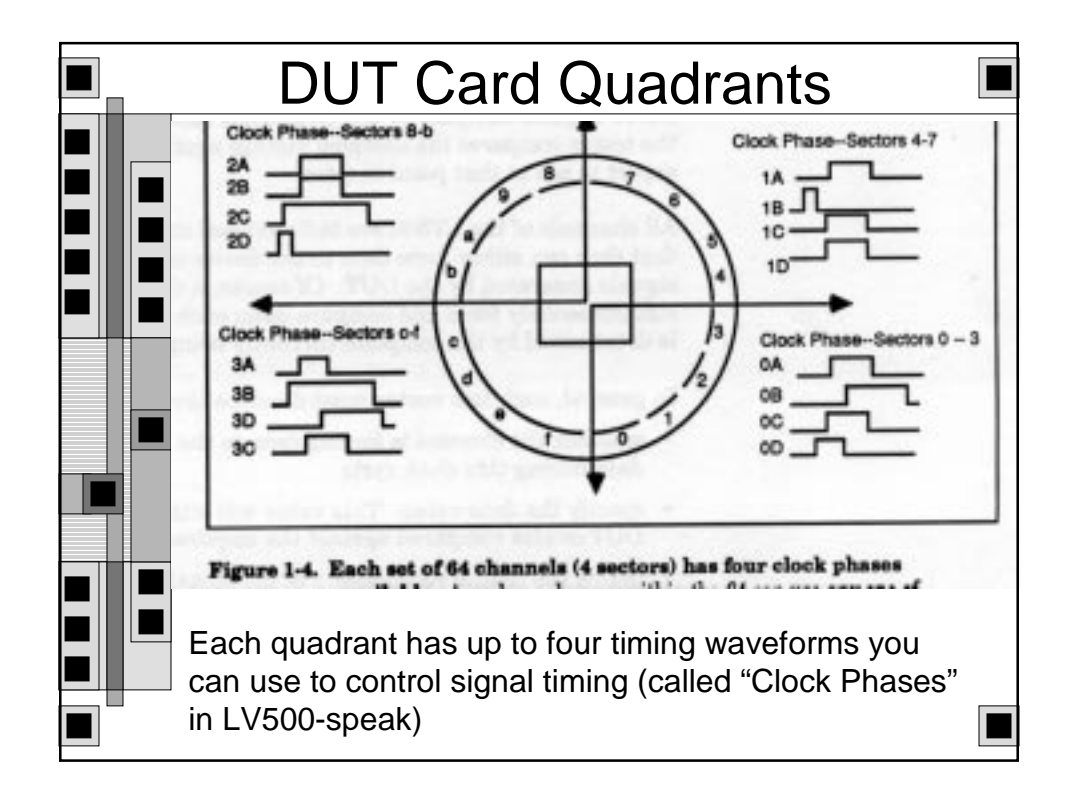

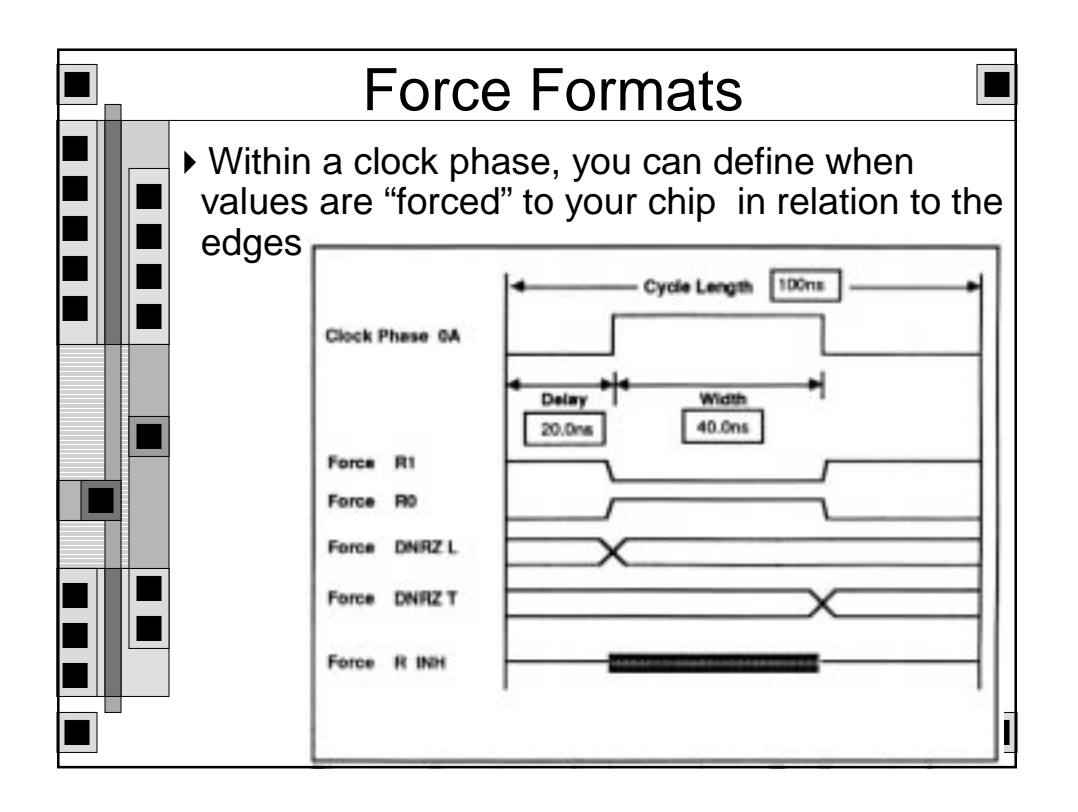

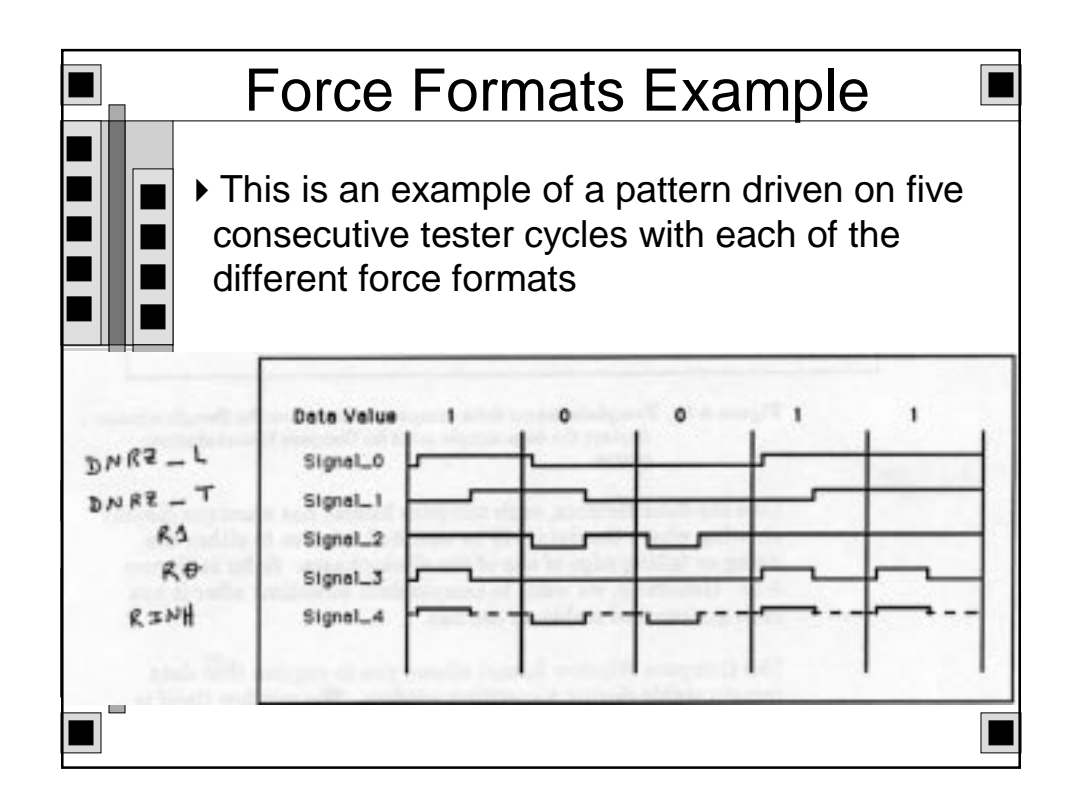

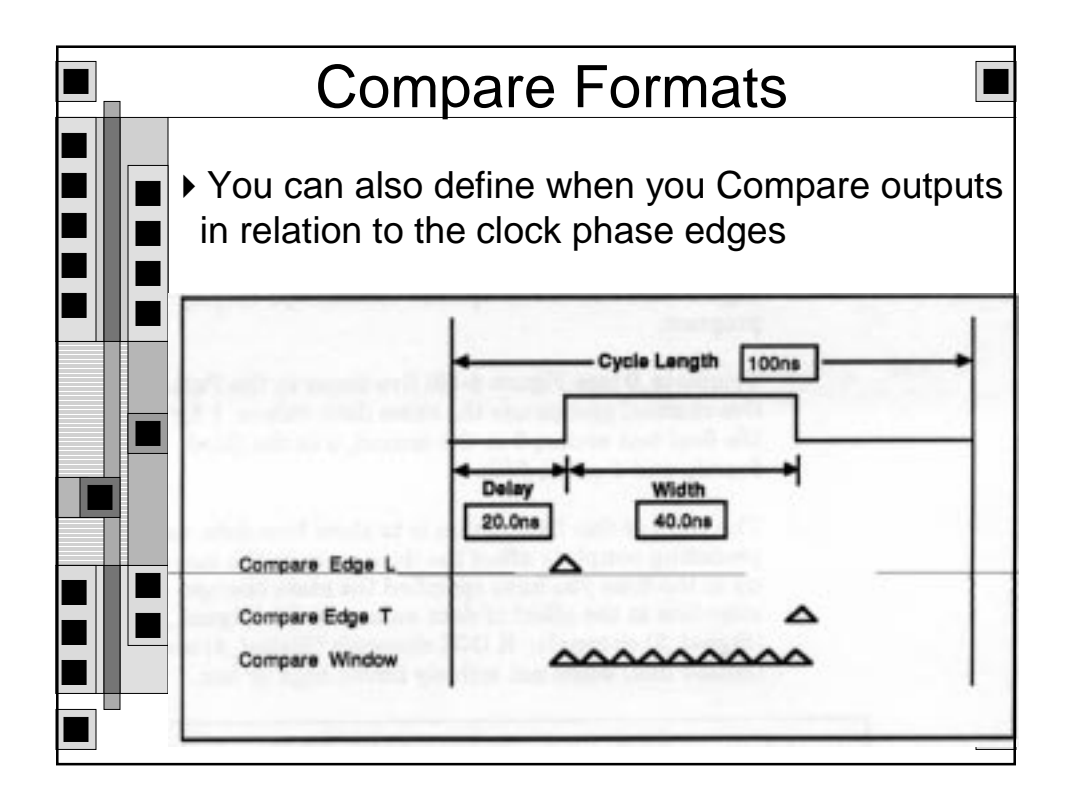

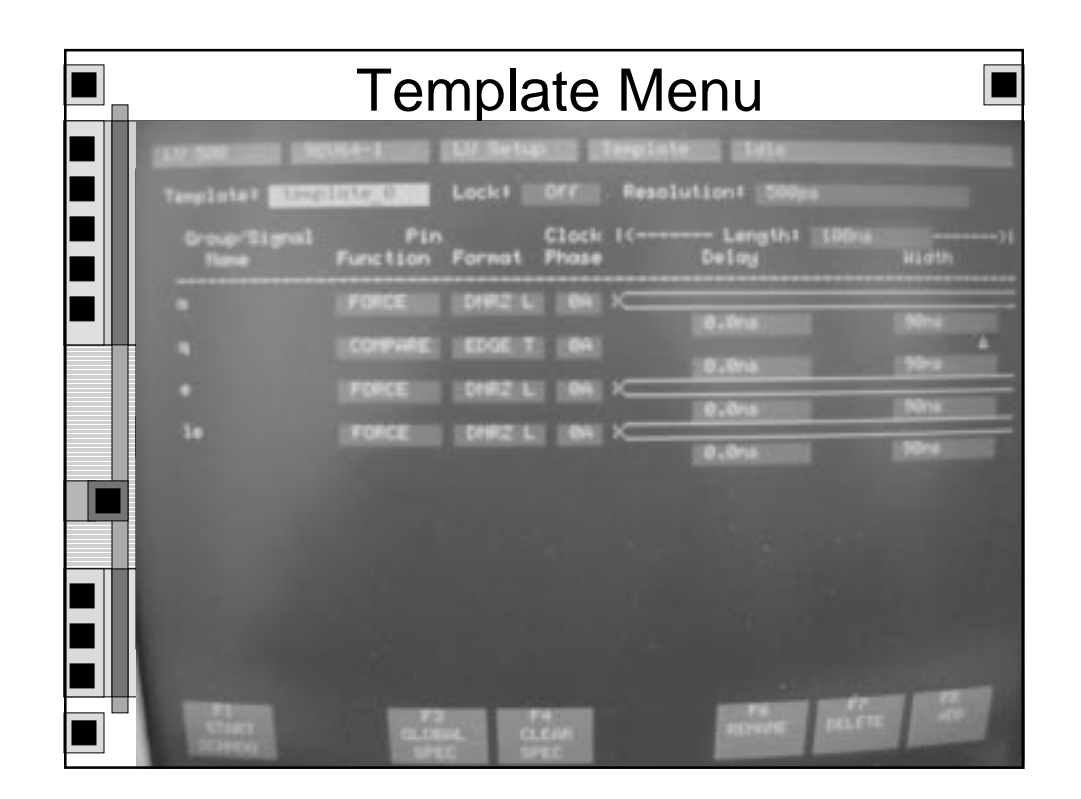

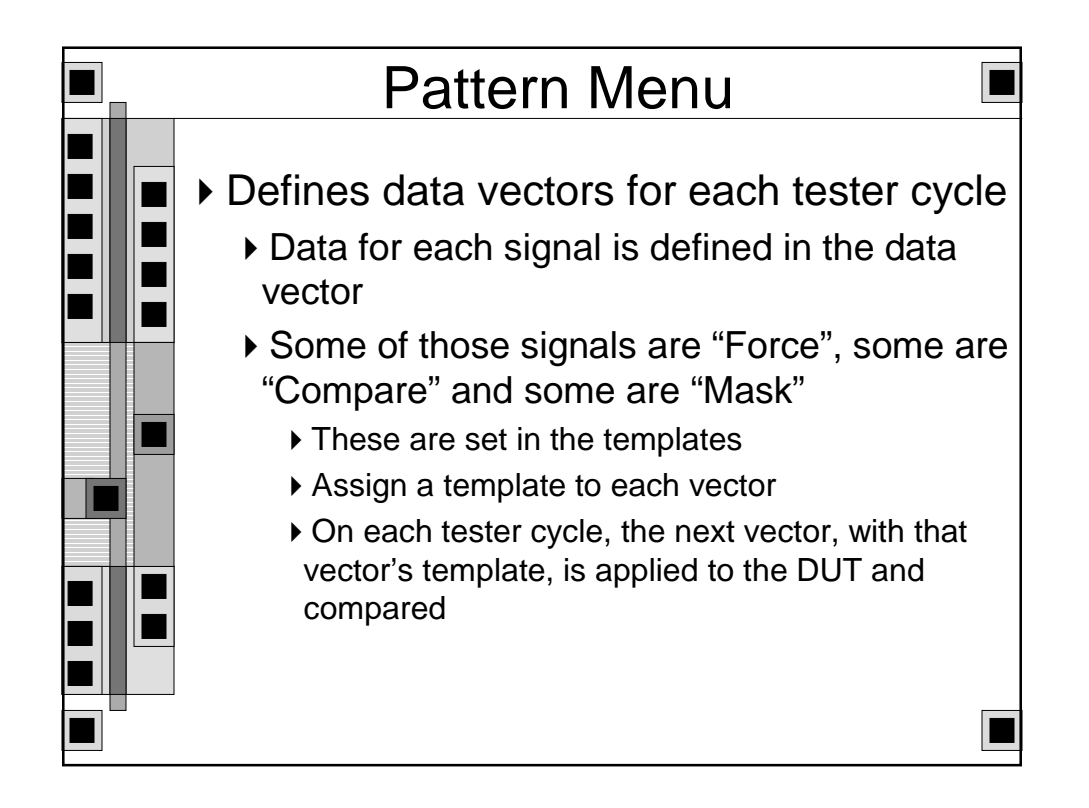

| Pattern Menu |                                                                                                    |           |                                                                                                    |        |                                  |      |          |  |  |  |
|--------------|----------------------------------------------------------------------------------------------------|-----------|----------------------------------------------------------------------------------------------------|--------|----------------------------------|------|----------|--|--|--|
| Line         | Telect                                                                                              | -         |                                                                                                    | LUNI   | 1.                               |      | Expected |  |  |  |
|              | I<br>template_0<br>template_0<br>template_0<br>template_0<br>template_0<br>template_0<br>template_0 |           | (7 pattern<br>-0111111<br>1011111<br>1101111<br>1101111<br>1110111<br>1111011<br>1111101<br>1111101 |        | egina 1<br>H<br>H<br>H<br>H<br>H | here |          |  |  |  |
|              |                                                                                                    |           |                                                                                                    |        |                                  |      |          |  |  |  |
| T AL         | ti Marca                                                                                            | 13<br>UCO | PA<br>INST                                                                                          | Bert I |                                  |      | RELEVE   |  |  |  |

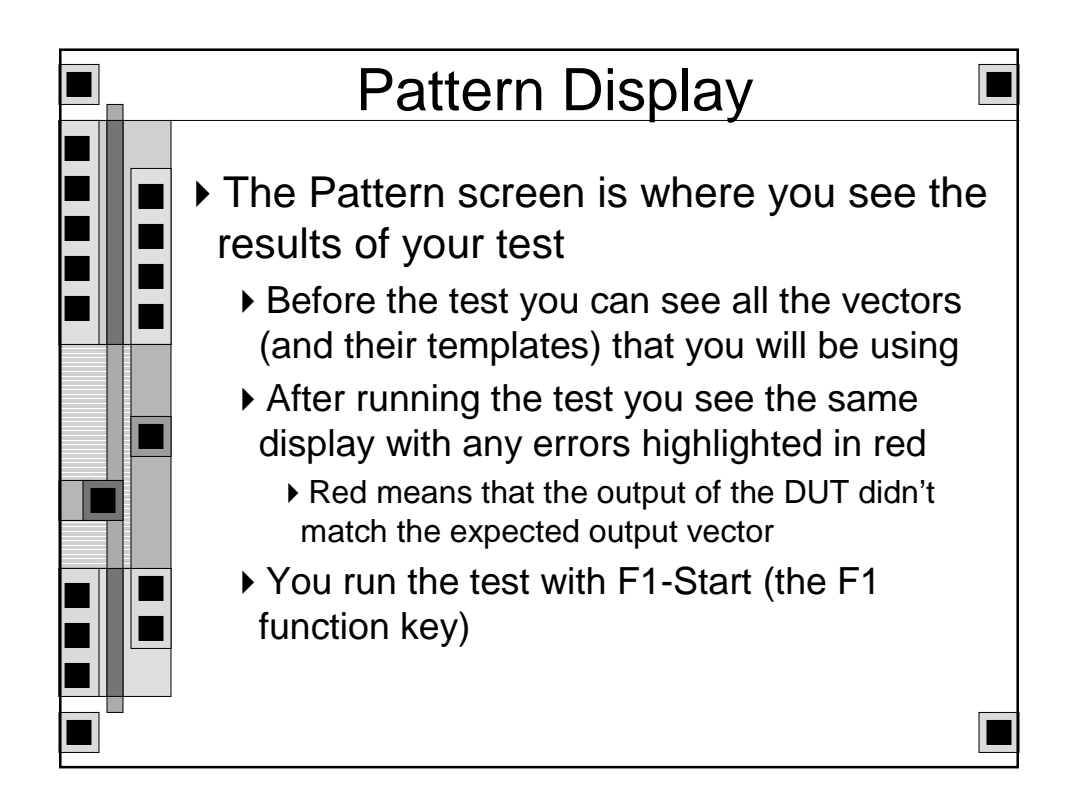

| S              | uccessful T                                                                                                    | est                                                                                                    |
|----------------|----------------------------------------------------------------------------------------------------|----------------------------------------------------------------------------------------------------|
| LU 500 SQUE4-1 | Display Pattern<br>clr sel data sir cl<br>L LL esseesse 113                                                                                                    | Expected<br>1k en a<br>H LL 00                                                                                                    |
| 0 #<br>        | Simple test of the 299 sh<br>H LL 00000000 LL<br>H LL 00000000 HH<br>H LH 10000000 HH<br>H LH 11000000 HH<br>H LH 11000000 HH<br>H HL 10000001 HH<br>H HL 10000001 HL<br>H HL 0101010 LL<br>H HL 0101001 HL<br>H HL 01010011 HL | Lfter<br>H LL 00<br>H LL 00<br>H LL 00<br>H LL 10<br>H LL 10<br>H LL 11<br>H LL 01<br>H LL 01<br>H LL 01<br>H LL 01<br>H LL 01<br>H LL 01<br>H LL 01<br>H LL 01 |
|                | 15 F4 F5<br>URDO HWEK DEFTHE<br>START FORMUT                                                                                                    | DELETT LINE                                                                                                    |

|                                                                                                    | Fa                                                                        | iled                                                                                                    | Tes                                                 | t             |             |
|----------------------------------------------------------------------------------------------------|---------------------------------------------------------------------------|----------------------------------------------------------------------------------------------------|-----------------------------------------------------|---------------|-------------|
| ine<br>Select                                                                                                    | clr sel                                                                   | data<br>pendata                                                                                           | sir cik                                             | en q<br>LL 00 | Expected    |
| 1 clear<br>0 %<br>1 clear<br>2 shift<br>3 shift<br>4 shift<br>5 shift<br>6 shift<br>7 lood<br>8<br>9 shift<br>10 shift<br>11 shift<br>12 shift | Simple ter<br>H LL<br>H LL<br>H LL<br>H HL<br>H HL<br>H HL<br>H HL<br>H H | at of the<br>00000000<br>00000000<br>10000000<br>10000000<br>10000001<br>10000001<br>10010001<br>10101010 | 299 JAIFU<br>LLL HH H H H H H H H H H H H H H H H H |               |             |
| F3 F2<br>START SEARCH                                                                                                    | F3<br>UHEO                                                                | F4<br>NARK<br>STORT                                                                                       | FS<br>DEFINE<br>FORMUT                              |               | PELETE LINE |

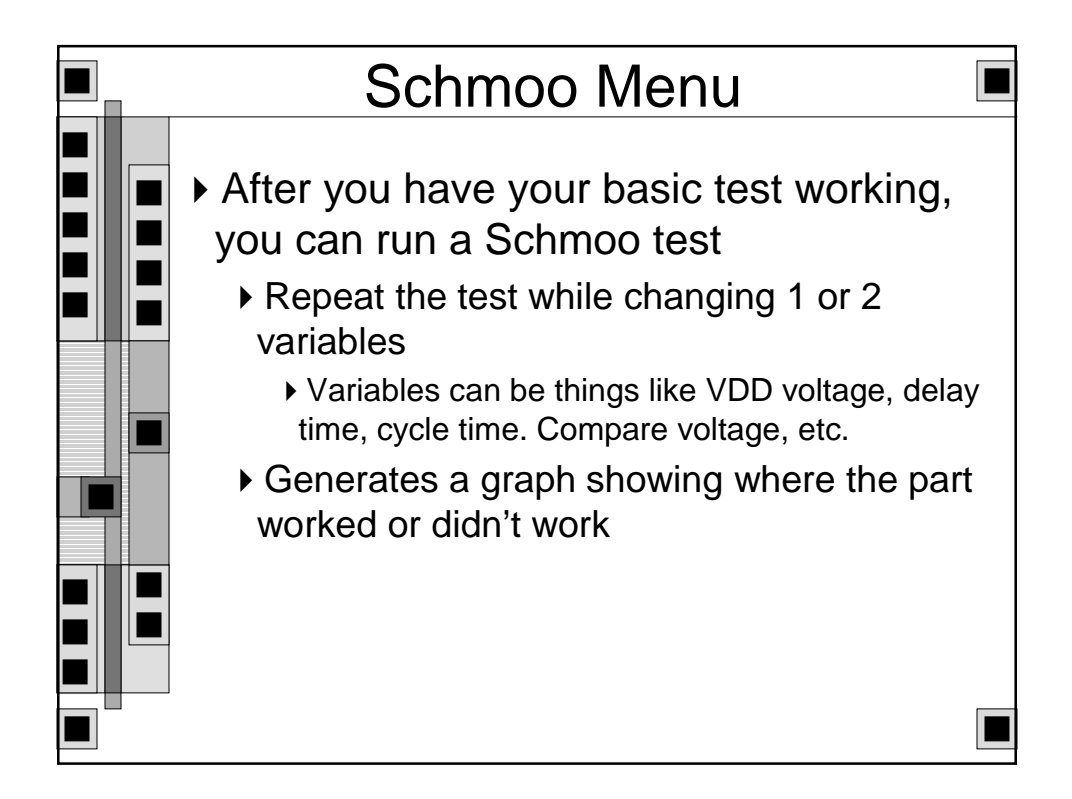

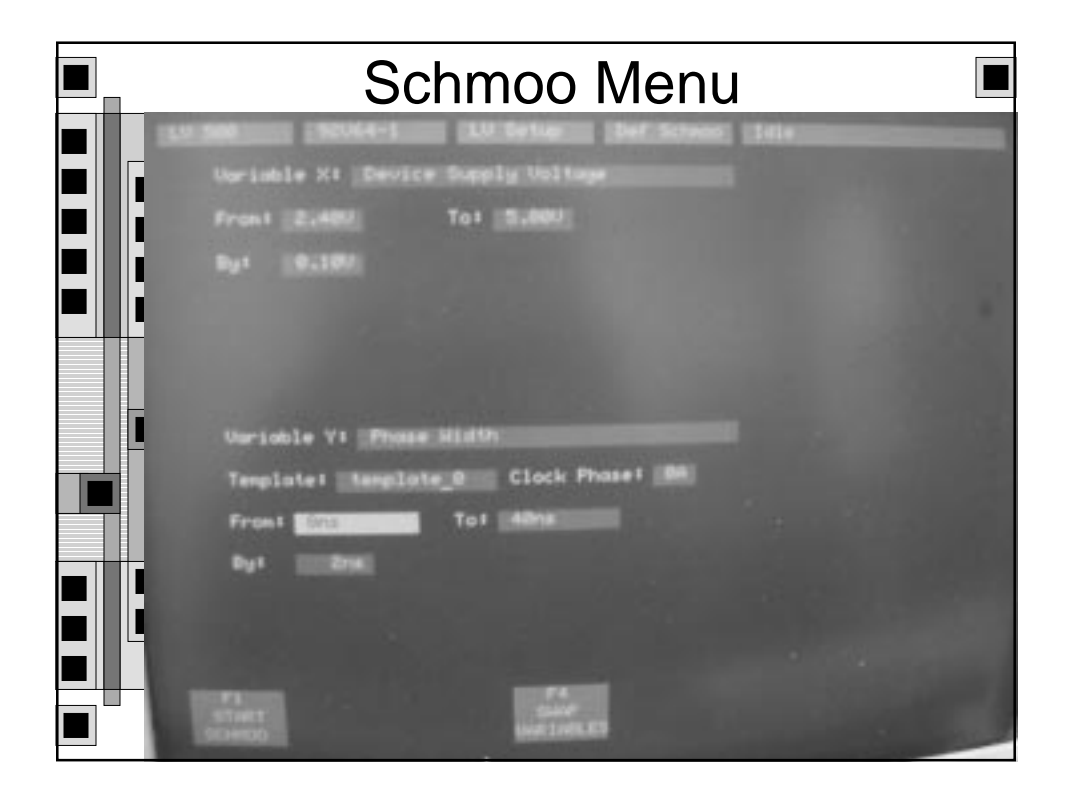

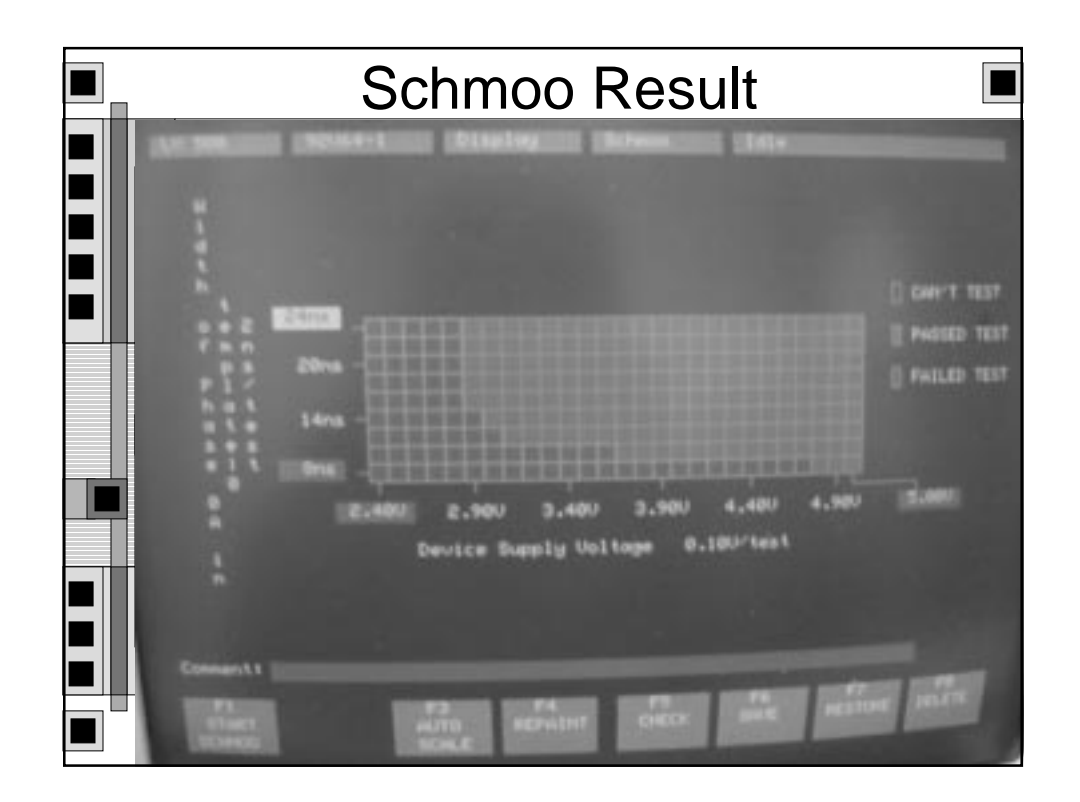

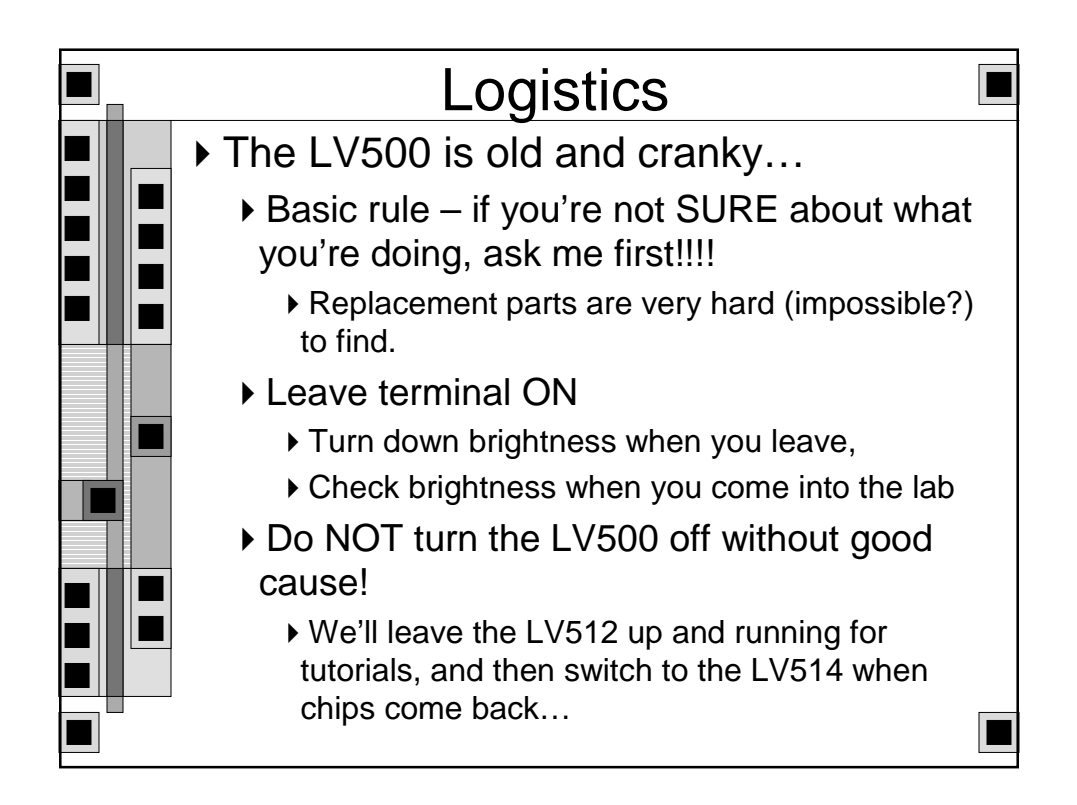

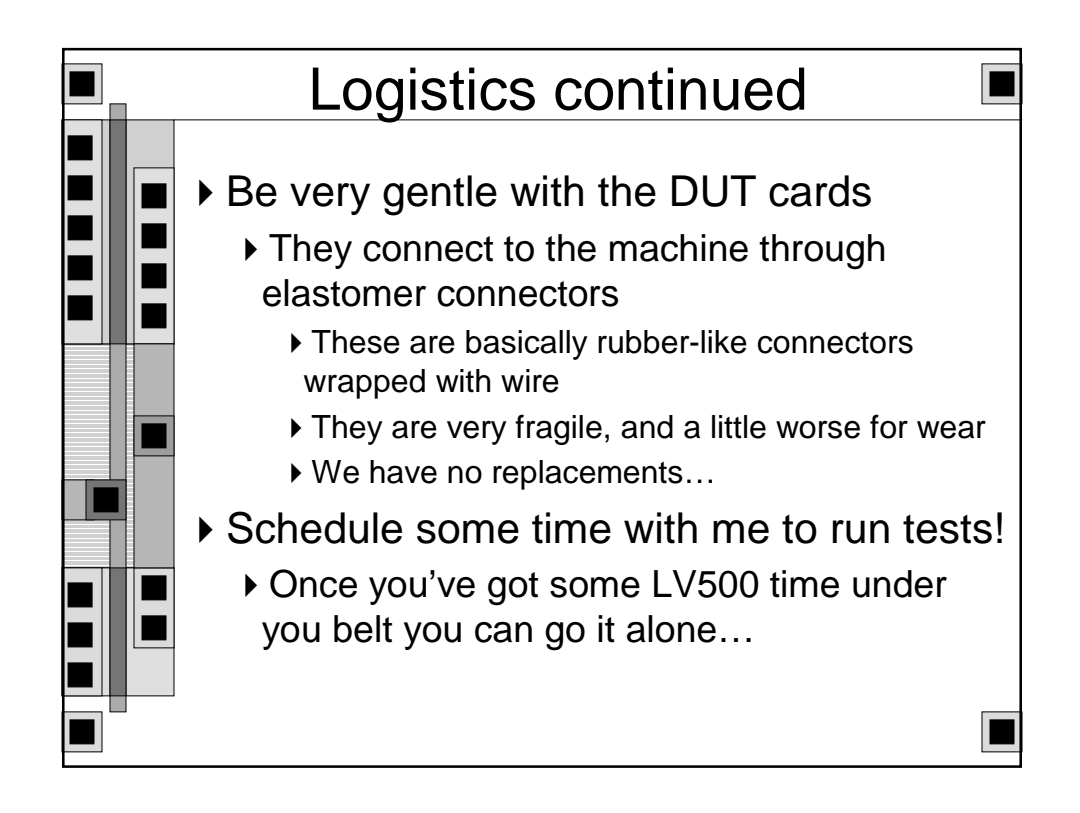

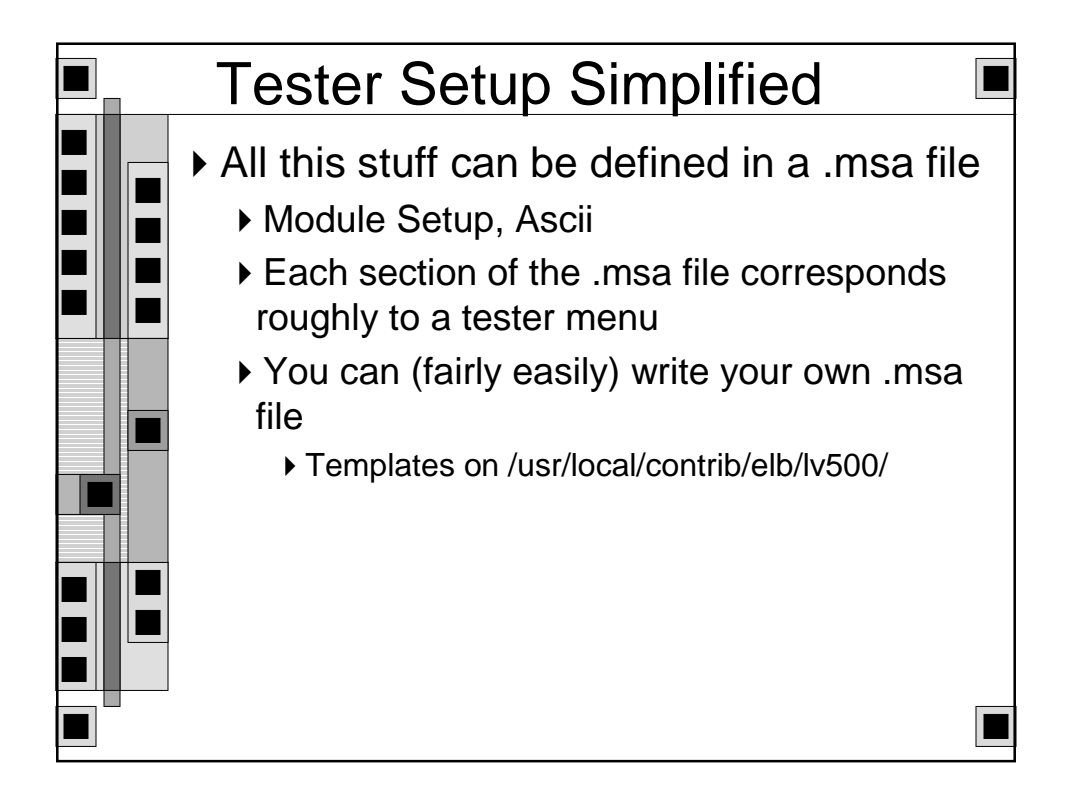

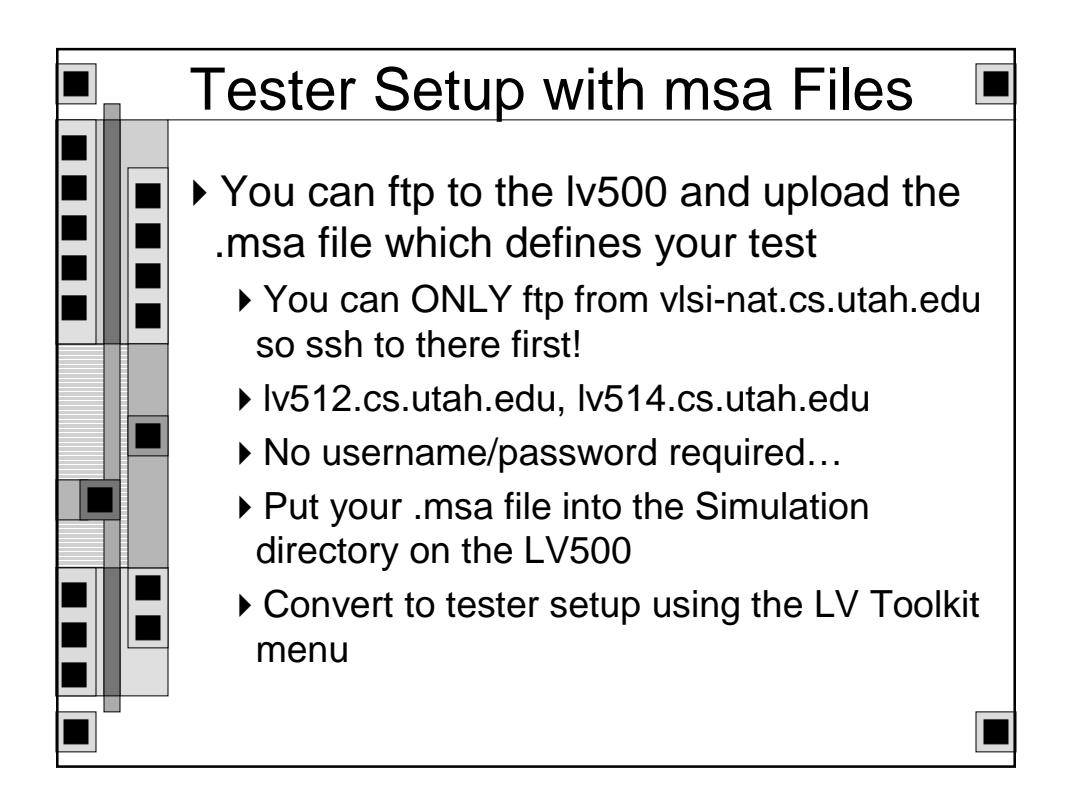

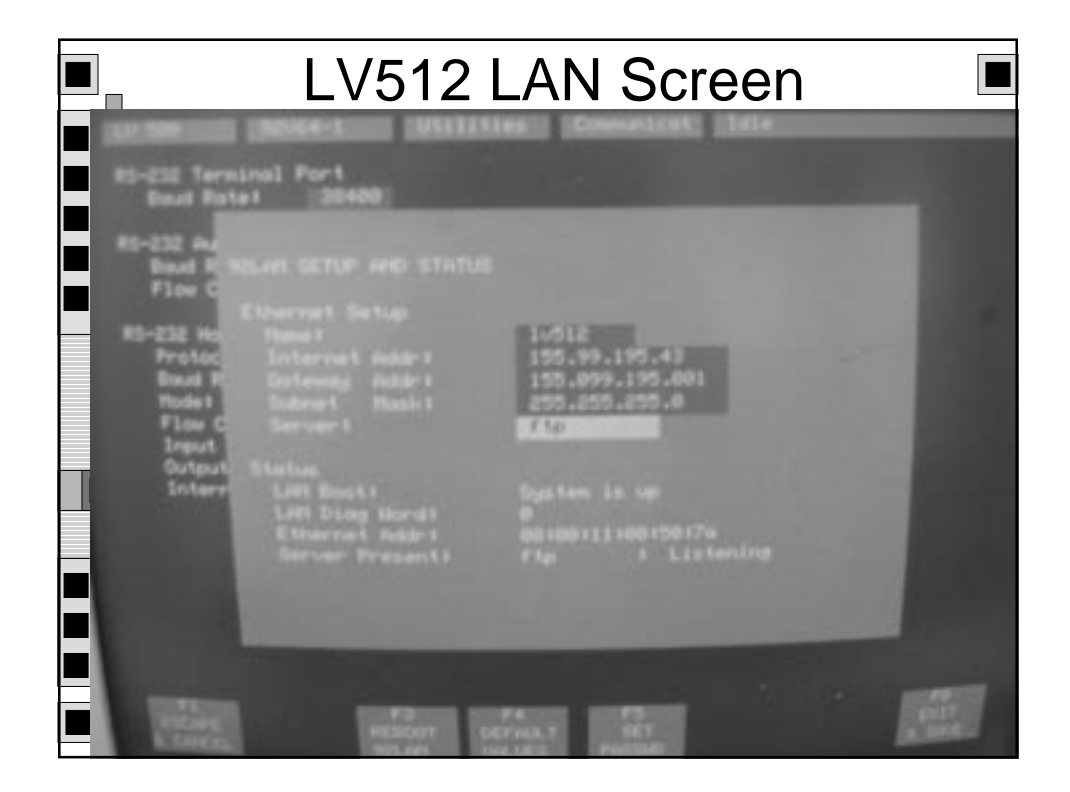

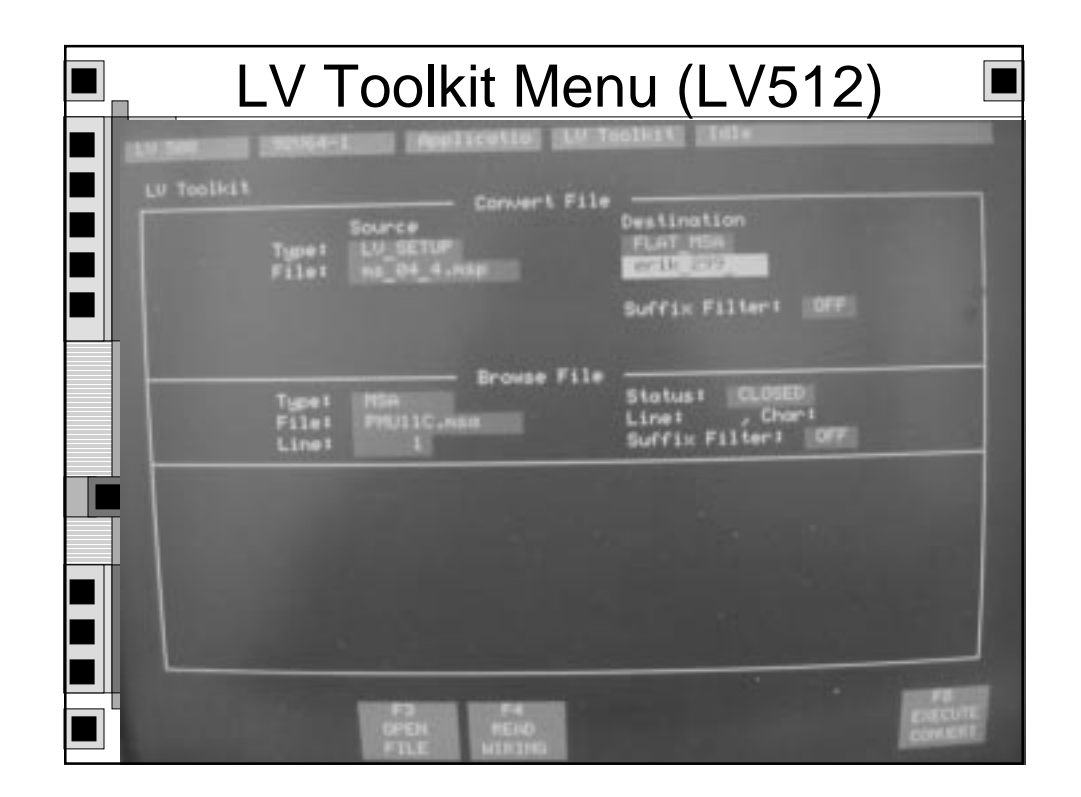

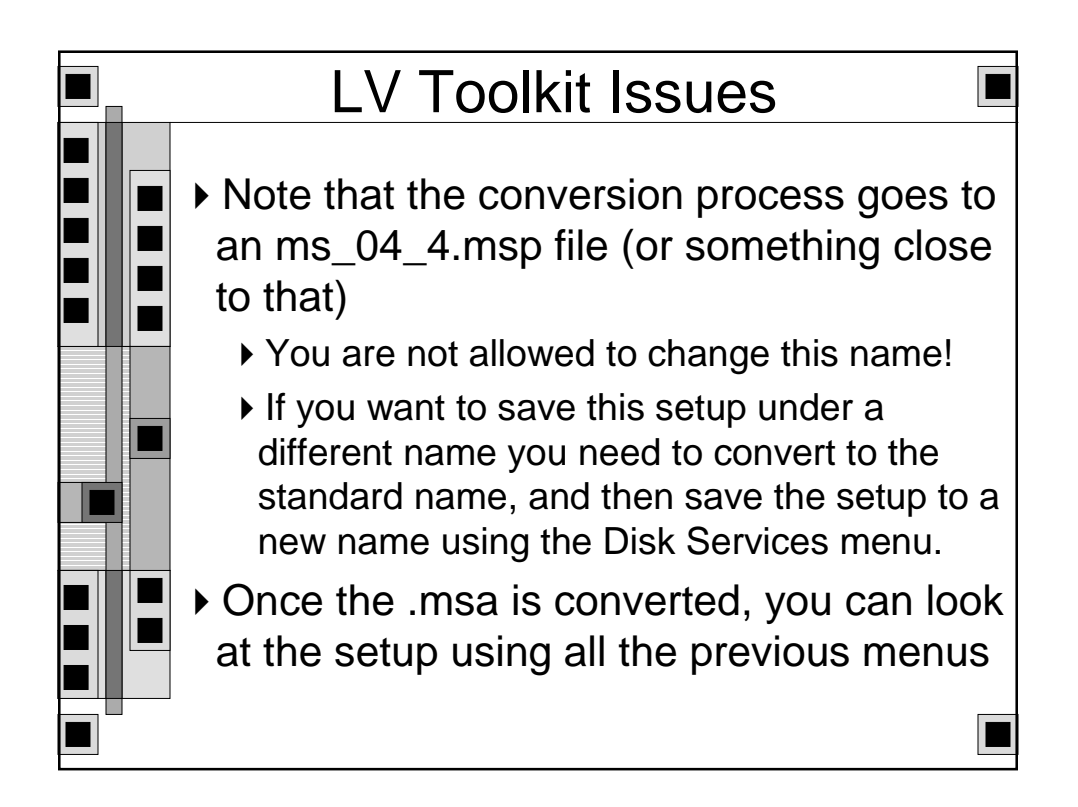

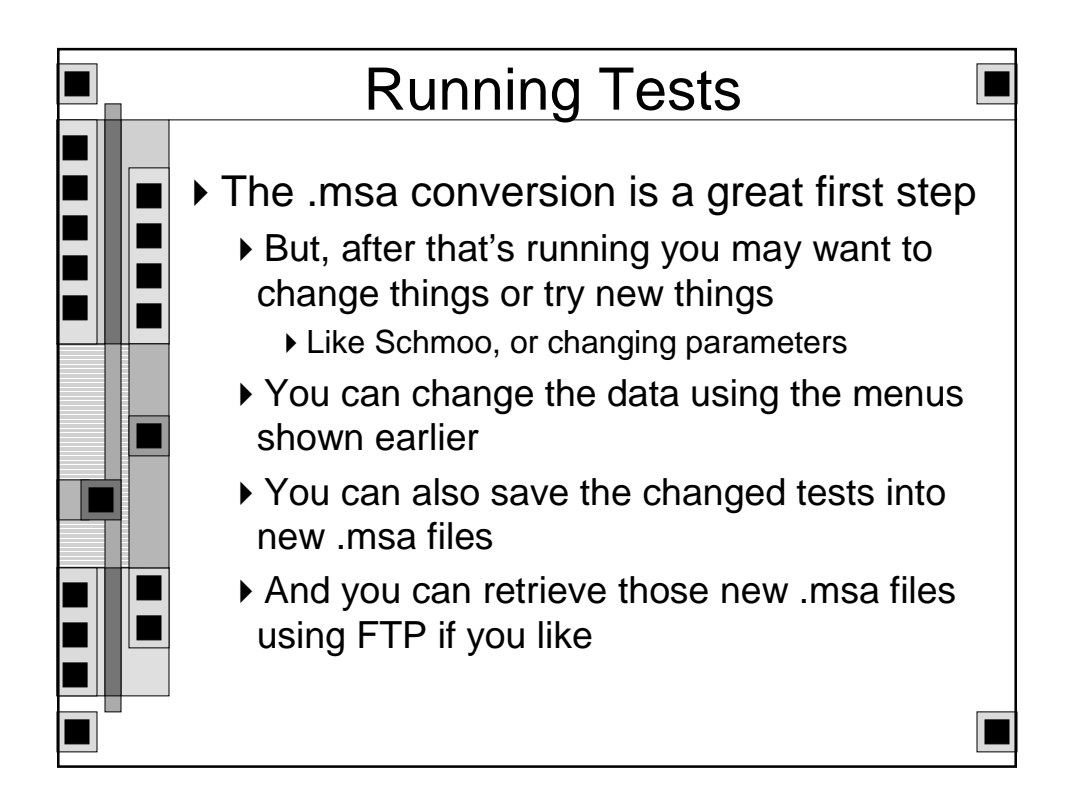

|   | Overview 🔳                                                                                                    |
|---|----------------------------------------------------------------------------------------------------|
|   | On every tester cycle the LV500:                                                                                                    |
|   | <ul> <li>Applies a set of signals to the DUT</li> <li>The data to "Force" is defined in the Pattern</li> <li>Which signals are "Forced" on this cycle is defined in the template</li> <li>When the data are applied is defined relative to the "clock phase" template</li> </ul> |
|   | The names of the signals and which tester<br>channels they are on are defined in the DUT<br>wiring menu                                                                                                    |
|   | <ul> <li>At the right time (defined in the template) the tester captures and compares the data from the DUT</li> <li>Compares against the data in the Pattern</li> </ul>                                                                                                    |
| - |                                                                                                    |

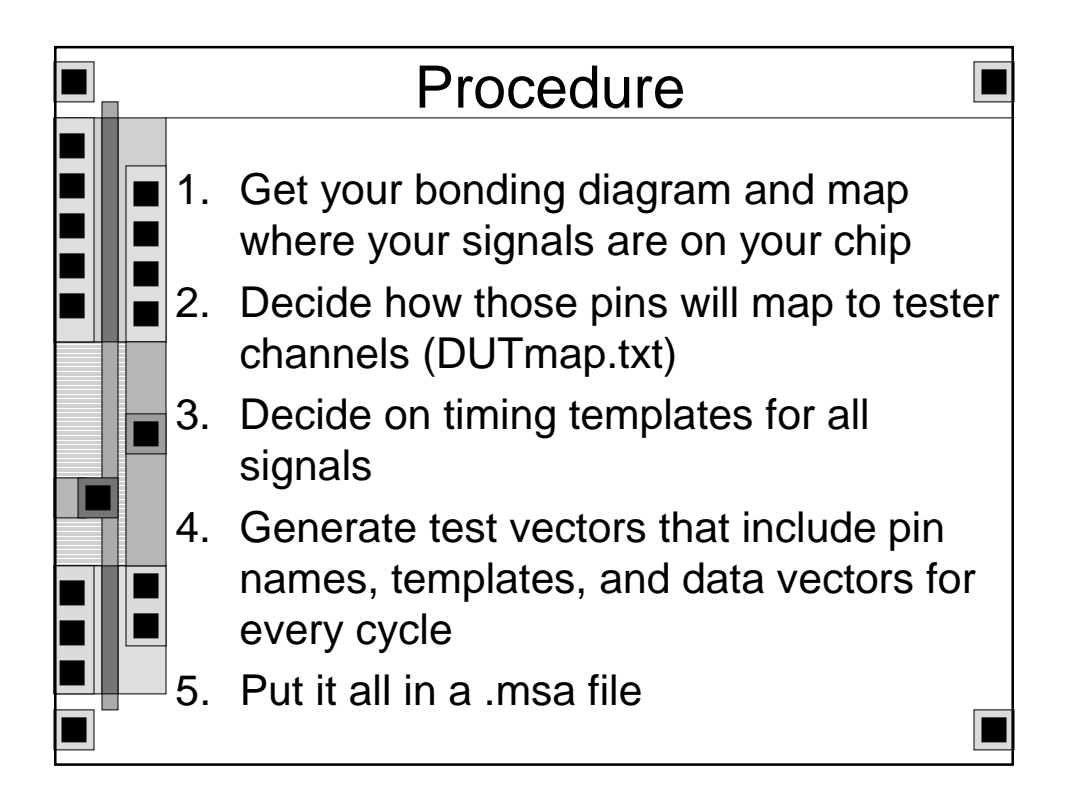

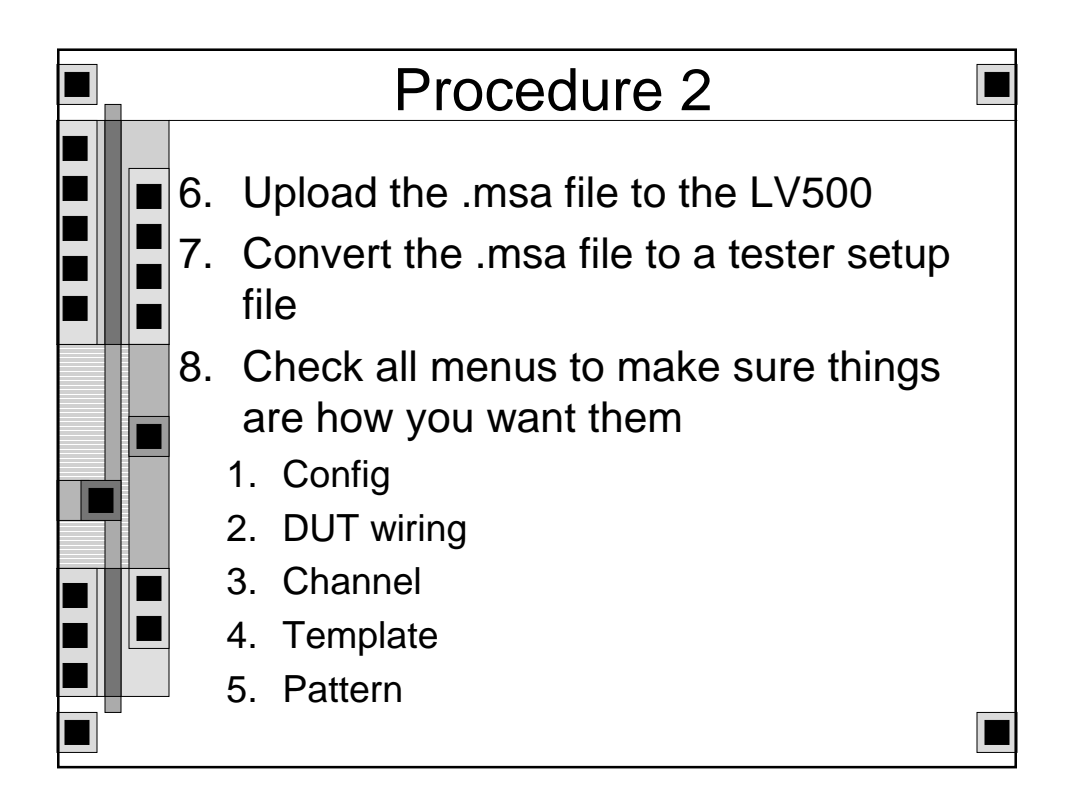

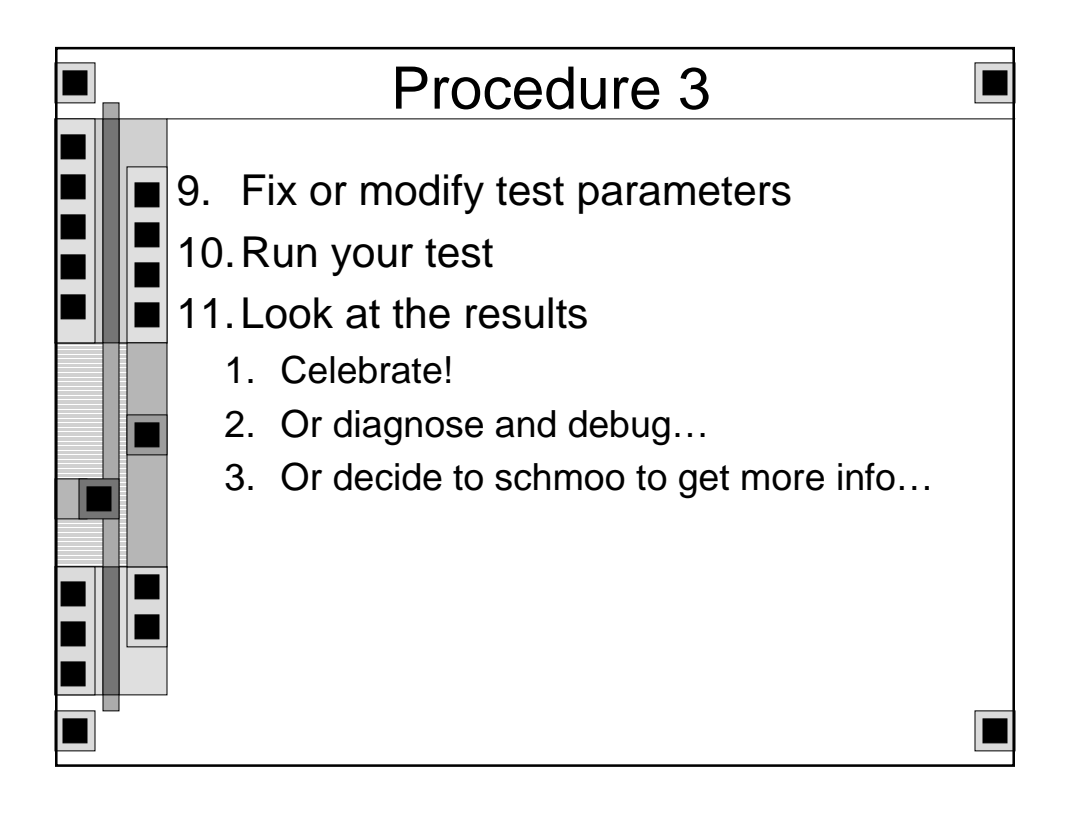

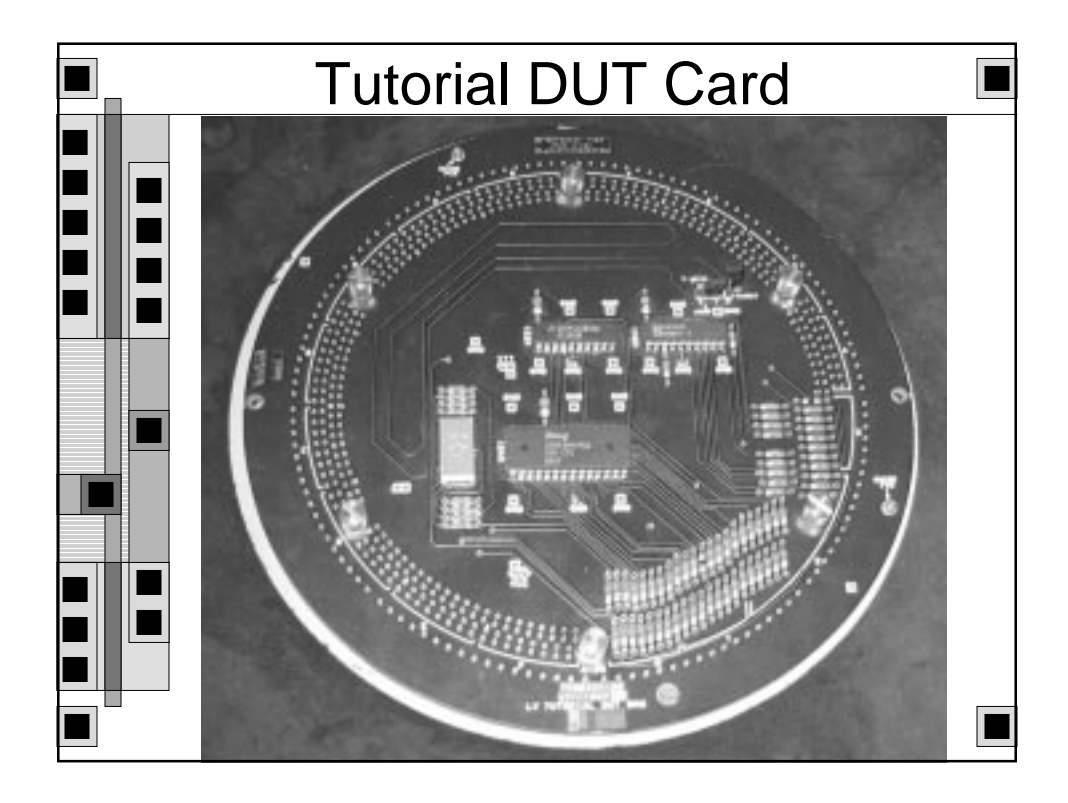

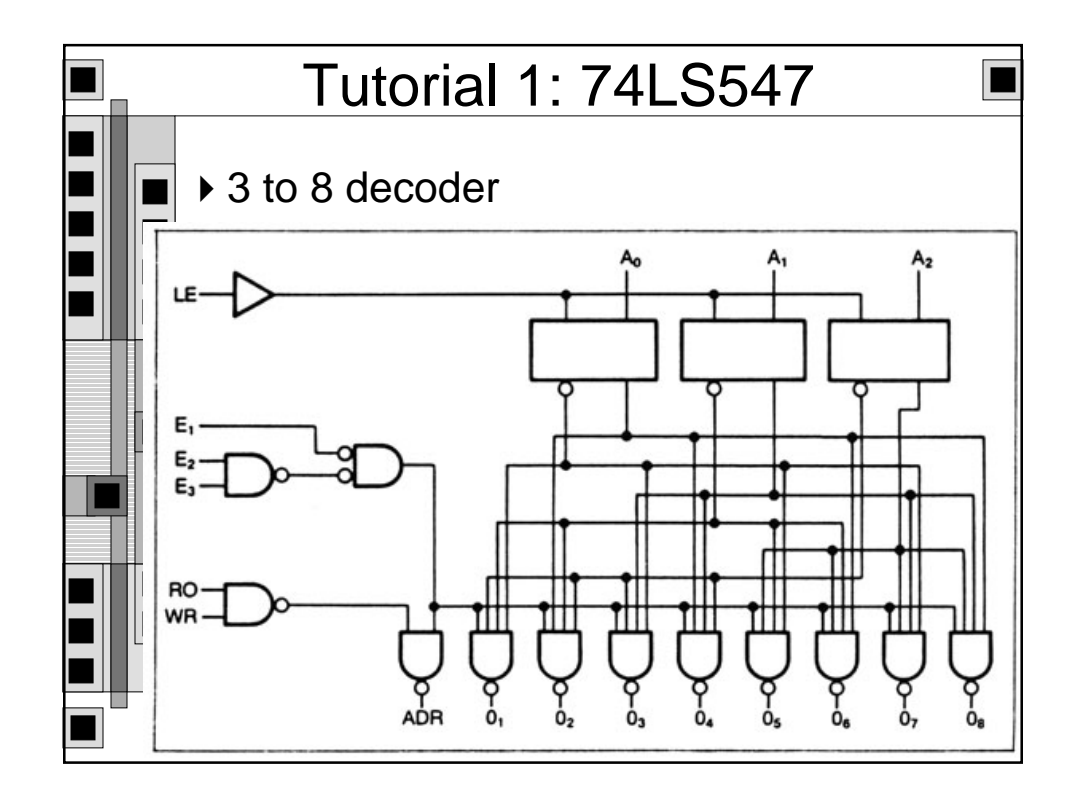

|             |                               |              |       |          |          |         |         | D       | ECOE   | ible 4<br>IER S | 2<br>TATUS |         |         |     |
|-------------|-------------------------------|--------------|-------|----------|----------|---------|---------|---------|--------|-----------------|------------|---------|---------|-----|
|             |                               |              |       |          | Inp      | uts     | 1       | atch    | Statu  | ns/Dec          | oder (     | Dutputs |         |     |
|             | Table 4-<br>PIN MAP FOR 74F54 | 3<br>17 DECO | DER   | 61-<br>L | 82-<br>L | 63<br>L | - 1     |         | Tran   | iparer          | t Addr     | iss inp | uts des | ode |
| Signal      | Sector/Channel                | DUT          | Pin = | i        | HH       | Ľ,      |         |         | Trate  | sparer          | Ad =       | HIGH    | 00000   |     |
| a2          | 2.e                           |              | 17    | H        | L        | L       | 1       | 1       | Trans  | sparer          | R.         |         |         |     |
| 81          | 2.d                           |              | 7     | Ĥ        | ĥ        | Ľ       |         | i i     | Trans  | sparer          | x .        |         |         |     |
| aD          | 2.0                           |              | 6     | м        | н        | н       |         | l       | Store  | ng -            |            |         |         |     |
| d0~         | 3.6                           |              | 12    |          | -{= 3    | neene n | egative | -true l | logic) |                 |            |         |         |     |
| q1-         | 3.7                           |              | 2     |          |          |         |         |         |        |                 |            |         |         |     |
| dz-         | 3.8                           |              | 1     |          |          |         |         |         |        |                 |            |         |         |     |
| Q3-         | 3.9                           |              | 19    |          |          |         |         |         |        |                 |            |         |         |     |
| Q4-         | 3.8                           |              | 18    |          |          |         |         |         | Tal    | ble 4-1         | 1          | 1.1.1.1 |         |     |
| 00-         | 3.0                           |              | 8     |          |          |         | 11      | NTUP    | TABL   | E FOR           | DECO       | DER     |         |     |
| 40-         | 3.0                           |              | 9     | _        | Inne     | -       | 0       |         |        |                 |            |         |         |     |
| le le       | 3.2                           |              | 11    | _        | mpu      |         |         | -per-   | ·      | _               | _          | _       |         |     |
| 01-         | 21                            |              | 15    | a2       | a1       | aO      | q0-     | qt-     | d5-    | q3-             | q4-        | q5-     | 96-     | q7- |
| 02          | 3.0                           |              | 14    | ř.       | £        | 1       | 0       | 1       | 1      | 1               | 1          | 1       | 1       | 1   |
| e3          | 3.1                           |              | 13    | 1        | £ .      |         | -       | 1       | 6      | ÷.              | -          | -       | ÷.      | -   |
|             |                               |              |       | ĩ.       | н        | Ĥ       | î.      | 1       | ĩ      | ġ.              | 1          | 1       | 1       | 10  |
|             | gative-true logic)            |              |       | н        | ι.       | ι.      | 1       | 1       | 1      | 1               | 0          | 1       | 1       | 1   |
| (- means ne |                               |              |       | H        | L        | H       | 1       | 1       | 1      | 1               | 1          | 0       | 1       | 1   |
| (- means ne |                               |              |       | 11       |          | 1.0     |         |         |        |                 |            |         | ¥       |     |
| (- means ne |                               |              |       | 14       | 14       | - H     |         |         |        |                 |            |         |         | 0   |

| ■ 547 D              | OUT Wiring                                                                                                    |                    |            |
|----------------------|----------------------------------------------------------------------------------------------------|--------------------|------------|
| Logical<br>Path Name | Logical<br>Signal Huma                                                                                          | Sector-<br>Channel | but<br>Pin |
|                      | 30                                                                                                    | The state          |            |
|                      |                                                                                                    |                    |            |
|                      |                                                                                                    |                    |            |
|                      |                                                                                                    |                    |            |
|                      |                                                                                                    |                    |            |
|                      |                                                                                                    |                    |            |
|                      |                                                                                                    |                    |            |
|                      | and the owner water water water water water water water water water water water water water water water water w |                    | 12         |
|                      |                                                                                                    |                    |            |
|                      | -                                                                                                    | 19181              |            |
| 18                   | 107                                                                                                    | 18.81              | 19         |
|                      |                                                                                                    |                    |            |
| SCHOOL               | 5/6C                                                                                                    |                    |            |

|     |                        | 54              | 7 T    | em             | pla       | te                 |         |             |
|-----|------------------------|-----------------|--------|----------------|-----------|--------------------|---------|-------------|
|     |                        | SSAEAUUU I      |        |                | Temple te |                    |         |             |
|     | Templotet 12-0         | litte_0         | Lock1  |                | Resolu    | Lion1 [509)        |         |             |
| EUI | Group/Elignal<br>Hane  | Pin<br>Function | Format | Clock<br>Phase | 10        | - Length:<br>Delay |         | )l<br>Waath |
|     |                        | FORCE           | DHR2 L | 04             | ×         | 0.0rs              | TRACTOR | 8074        |
|     |                        | COMPHRE         | EDGE T | 04             |           |                    |         | -           |
|     |                        | FORCE           | DHRZ L | 04             | Ŭ         | 0.000              |         | Ne          |
|     |                        | FORCE           | DHR2 L | 01             | ×         | 0.014              |         | 19014       |
|     |                        |                 |        |                |           |                    |         |             |
|     |                        |                 |        |                |           |                    |         |             |
|     |                        |                 |        |                |           |                    |         |             |
|     |                        |                 |        |                |           |                    |         |             |
|     | en<br>Clart<br>Science | 0.18            | -      | rd<br>Sciuli   |           | P6<br>RDW/E        | DELETE  | -           |

|                |                                                                                                    | 54        | 7 Pa                                                                                                    | tte                                                                   | rn                                              |     |           |  |
|----------------|----------------------------------------------------------------------------------------------------|-----------|----------------------------------------------------------------------------------------------------|-----------------------------------------------------------------------|-------------------------------------------------|-----|-----------|--|
| Lune<br>Ranker | Telect<br>Microsoft                                                                                          |           |                                                                                                    | ENAME                                                                 | 1.                                              |     | Expectant |  |
| 0 0.04567.0    | template_0<br>template_0<br>template_0<br>template_0<br>template_0<br>template_0<br>template_0<br>template_0 | *====     | 67 pattern<br>-0111111<br>1011111<br>1101111<br>1101111<br>1110111<br>1110111<br>1111101<br>1111101<br>11111101                                                                                                    | data bi<br>Uiti<br>Uiti<br>Uiti<br>Uiti<br>Uiti<br>Uiti<br>Uiti<br>Ui | egina 1<br>H<br>H<br>H<br>H<br>H<br>H<br>H<br>H | wre |           |  |
|                | t time                                                                                                    | 12<br>UC0 | in the second second se | eeri                                                                  |                                                 |     |           |  |

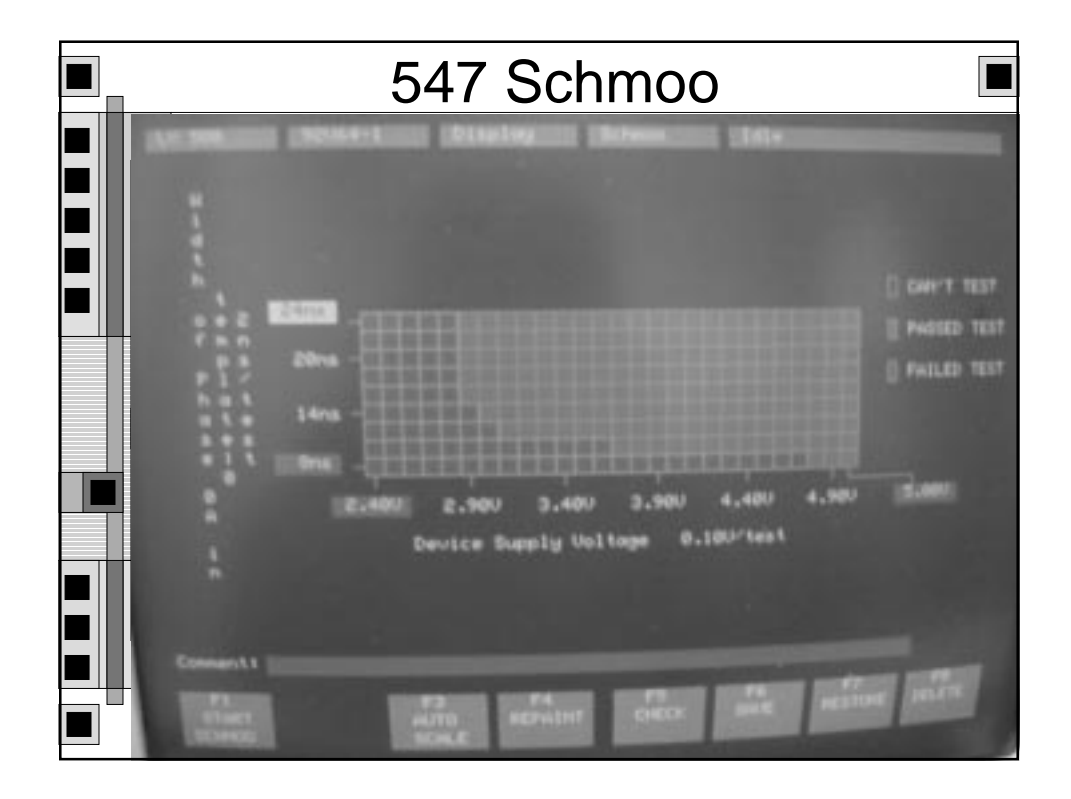

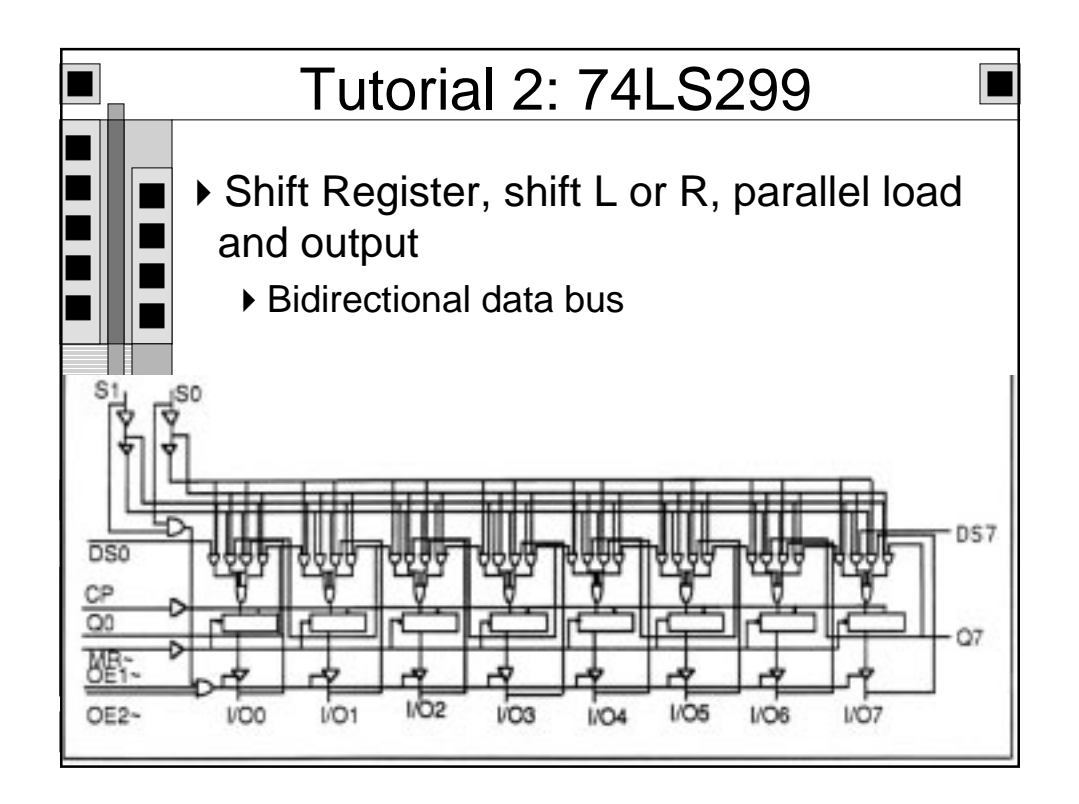

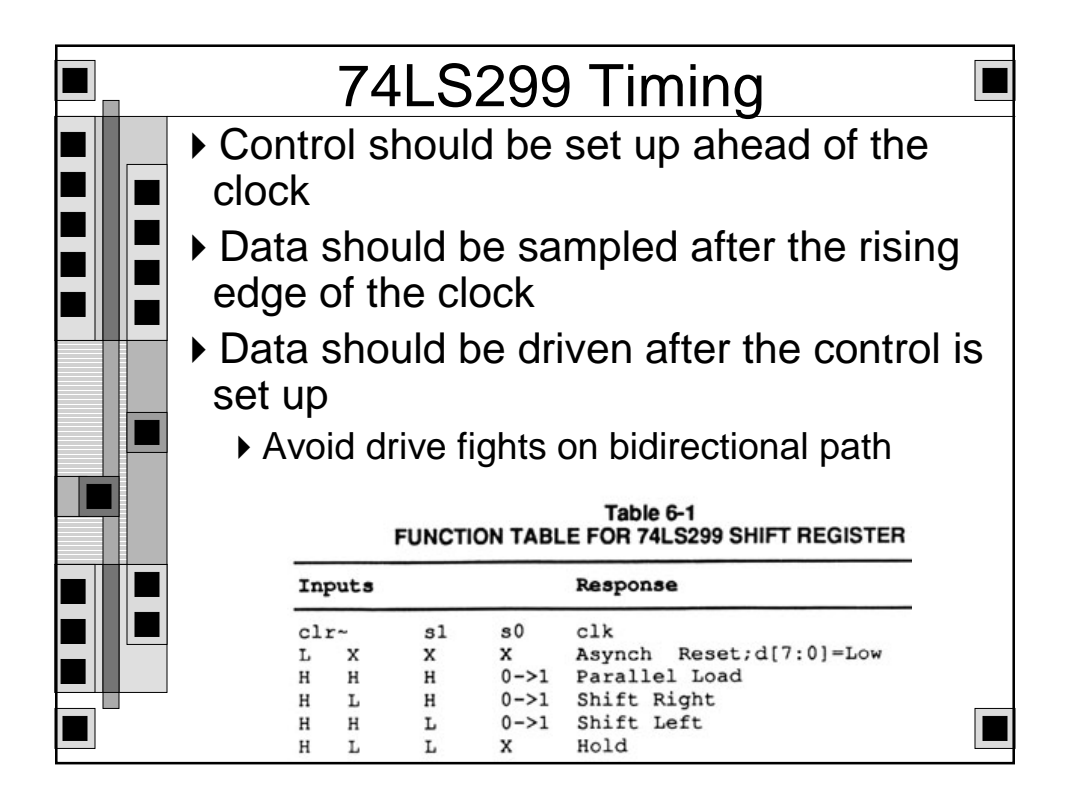

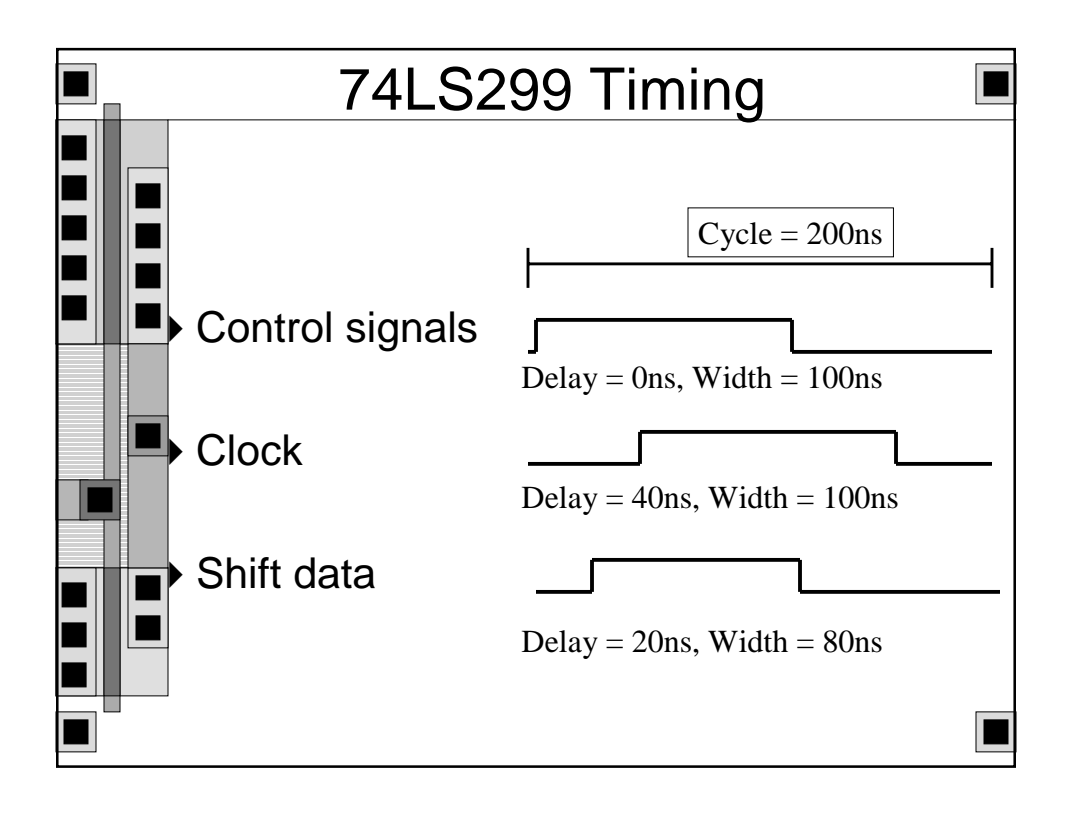

| Templatet    | 064+1.   | Lock1  | orr            | Resolu | ution1 500p |        |        |
|--------------|----------|--------|----------------|--------|-------------|--------|--------|
| Group/Signal | Function | Format | Clock<br>Phose | 10     | Delay       |        | Hidth  |
| clr          | FORCE    | OHRZ L | 94             | $\sim$ | 0.0na       |        | 10846  |
| 201          |          | DIRZ L | 84             | ×      | 0.015       |        | 100m   |
| data:        |          | EDGE 1 | 00             |        |             |        | eens.  |
| a sara       |          | DMP2 L | - M            | ×      | e.ens       |        | 10010  |
| cik          |          | RO     |                |        | 40.005      |        | 10010  |
| i en         | FORCE    | DHRZ I | 1 1941         | ×      | 0.0ns       | Land I | 1.08-1 |
|              | CONFINE  | EDGE   | ti inti        |        | 0.0%        |        | 100-1  |
|              |          |        |                |        |             |        |        |
| _            |          |        |                |        |             |        |        |

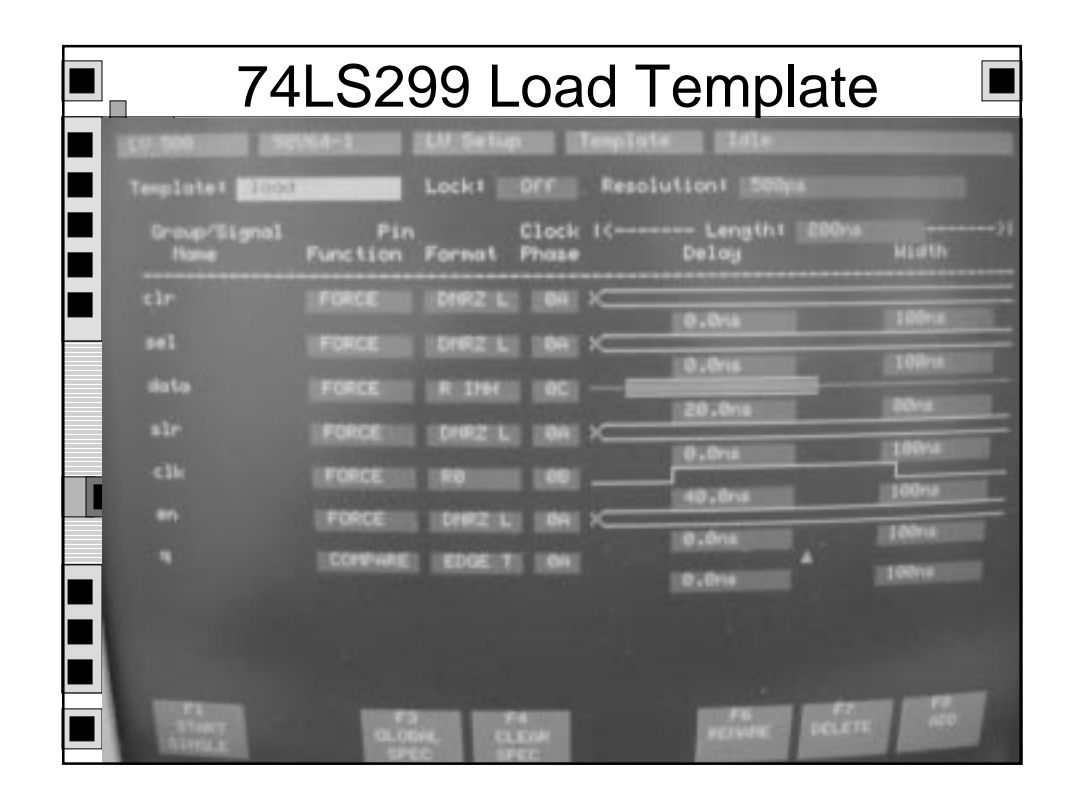

| 74LS299 Pattern                 |                |                          |                                                                                |                     |          |                |                                                          |                      |         |  |
|---------------------------------|----------------|--------------------------|--------------------------------------------------------------------------------|---------------------|----------|----------------|----------------------------------------------------------|----------------------|---------|--|
| LU 500<br>Line<br>Number Select | 92064-1<br>clr | Sel<br>LL                | da to ,<br>eecceso                                                             | sir                 | c1k<br>H | en.<br>LL      | ц<br>88                                                  | Expected             |         |  |
| 0<br>                           |                | *****                    | test of the<br>00200000<br>0000000<br>1000000<br>1000000<br>1000000<br>1000000 | 22 JEEEEJJJJJEE     |          | 59333333333333 | 80<br>80<br>10<br>10<br>11<br>91<br>10<br>90<br>11<br>91 |                      |         |  |
| AND CONTRACT                    |                | 19 <b>131</b><br>1<br>10 | F4<br>INJEK<br>STORT                                                           | PS<br>DEPTH<br>FORM | E.T.     |                | •                                                        | FT<br>DELETE<br>LTHE | FB ROOL |  |